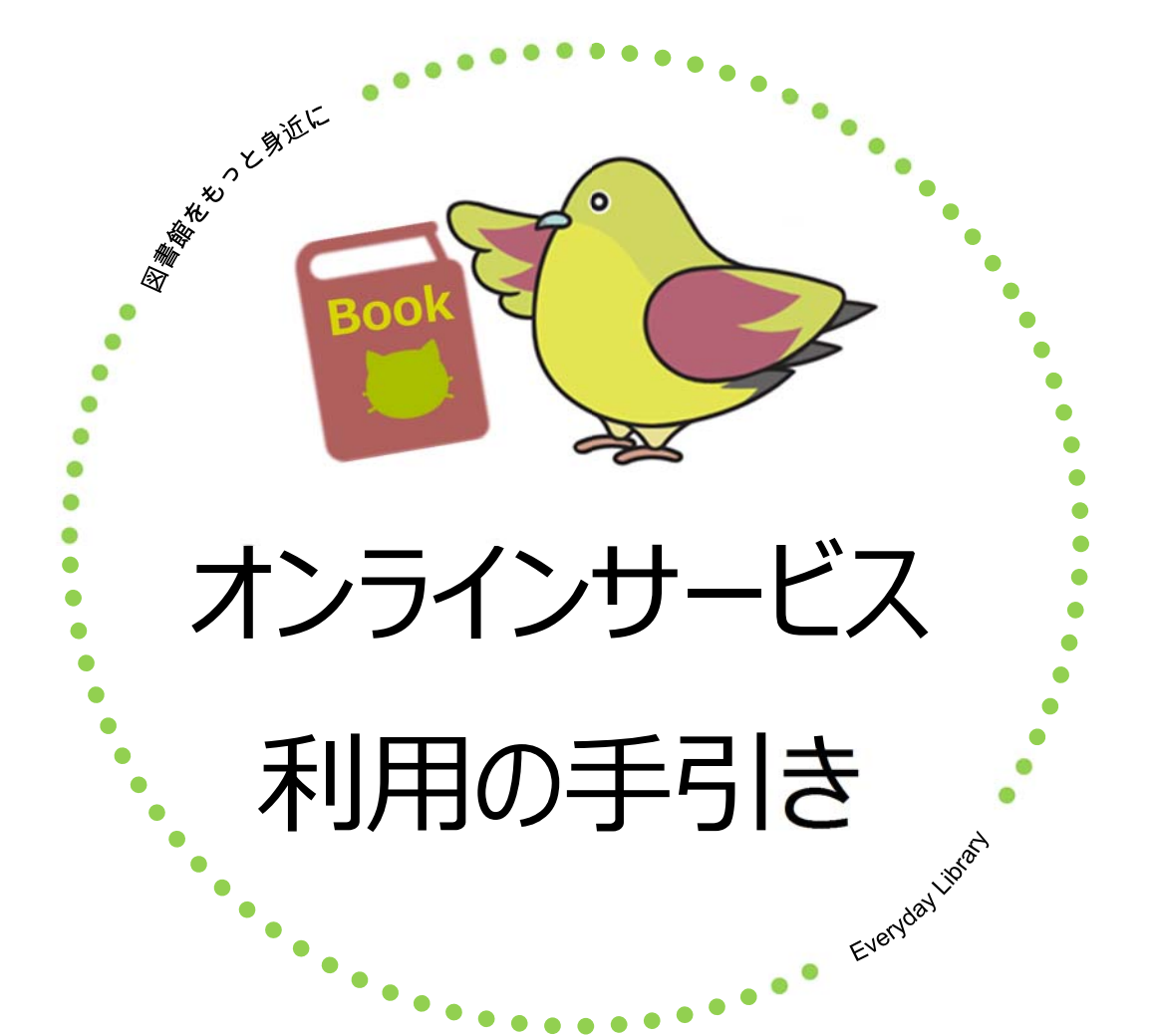

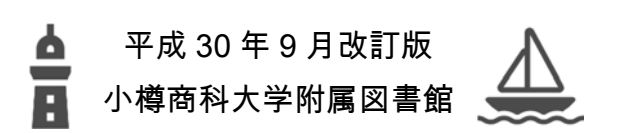

## 目次

| 1.  | オンラインサービスの紹介       | 1   |
|-----|--------------------|-----|
| 2.  | 利用登録の手順            | 2   |
| 3.  | ログイン・ログアウト方法       | 3   |
| 4.  | オンラインサービスにログイン後の画面 | 5   |
| 5.  | 利用状況の確認            | 6   |
| 6.  | 返却期限日の延長(更新)       | 7   |
| 7.  | 予約(依頼)             | 9   |
| 8.  | 予約(取消)             | 12  |
| 9.  | パスワードの変更           | -13 |
| 10. | ブックマーク (マイフォルダ)    | 15  |
| 11. | 検索履歴(マイフォルダ)       | 16  |
| 12. | ILL 複写依頼·貸借依頼      | 17  |
|     | 12-1 ログイン          | 19  |
|     | 12-2 依頼条件選択        | 19  |
|     | 12-3 依頼情報入力        | 20  |
|     | 12-4 依頼内容確認        | 21  |
|     | 12-5 依頼完了          | 22  |
|     | 12-6 依頼の取消方法       | 23  |
|     | 12-7 進捗状況の確認       | 25  |
| 13. | 新規購入依頼             | 26  |
|     | 13-1 申込み方法         | 26  |
|     | 13-2 依頼情報の入力       | 28  |
|     | 13-3 依頼内容確認と依頼完了通知 | 29  |
|     | 13-4 購入依頼状況の確認     | 30  |

# 1. オンラインサービスの紹介

(1) オンライサービスとは?

図書館に直接足を運ぶことなく、web から各種サービスを利用することが出来るサービス です。web 上にある自分の図書館と思ってください。例えば、商大図書館の蔵書検索 「OPAC」上で貸出期限の延長や予約が出来るサービスもあり、図書館に直接来館して 返却・延長をすることが難しい方は、オンラインサービスへの登録をおすすめします。

(2) オンライサービスで出来ることは?

- 借りている資料を一覧で確認することが出来、貸出中の図書の返却期限を確認・延長(更 新)出来る
  - ※ 延長(更新)は、返却期限内で次の予約が入っていない場合のみ出来ます。
  - ➡ 7 ページへ
- ② 貸出中の図書を予約出来る
  - ➡ 9 ページへ
- ③ 検索結果の中で気に入った本をブックマークとして登録することが出来、リストも作れます。
  - ➡ 15 ページへ
- ④ 検索をするときに使用した検索語を登録出来る(繰り返し使用する検索語を登録しておくと便利)
  - ➡ 16 ページへ
- ⑤ 他の図書館から図書や文献コピーの取寄せを申し込むことが出来る
  - ➡ 17 ページへ
- ⑥ 図書の購入リクエストが出来る
  - (教員の方のみ、学生さんはカウンターにてお申込みください)
  - ➡ 学生の方は 26 ページへ (カウンターでの申込方法)
  - ➡ 教員の方は 27 ページへ

## 2. 利用登録の手順

(1) 図書館にメールで申し込みます。

宛先: lib-ej★office.otaru-uc.ac.jp

(★を@に置き換えてください)

件名: オンライサービス利用申し込み

氏名: 商大太郎

学籍番号:12345678

利用者 ID:12345678

・学生証または身分証明証の左下に記載のある8桁の番号

メールアドレス:○○○★□□□.××××.△△.jp

(★を@に置き換えてください)

※ 土日、祝日、平日夜間にご連絡があった場合、翌平日の受付となります。
 ※ 操作方法等何かわからないことがありましたら図書館2階カウンターへお越しください。
 ※ 学外者はサービス対象外(一部の例外あり)。

(2) 初期パスワード発行

- ① 初期パスワードをメールにてお知らします。
- ② パスワードは必ずご自身で設定し直してください。
   (変更方法は「利用状況の確認」の「利用者情報の確認・修正」から変更できます。→6ページ参照

.....

※ お申込みの際にご記入いただいた個人情報は、貸出・統計及び連絡のためのみ に利用します。

(3) ID・パスワードに関するお問合せ先

.....

パスワードを忘れてしまった場合は、附属図書館(学術情報課)カウンター(0134-27-6541, lib-ej★office.otaru-uc.ac.jp)へご連絡ください。設定を初期化し、初期パスワー ドを再発行いたします。

# 3. ログイン・ログアウト方法

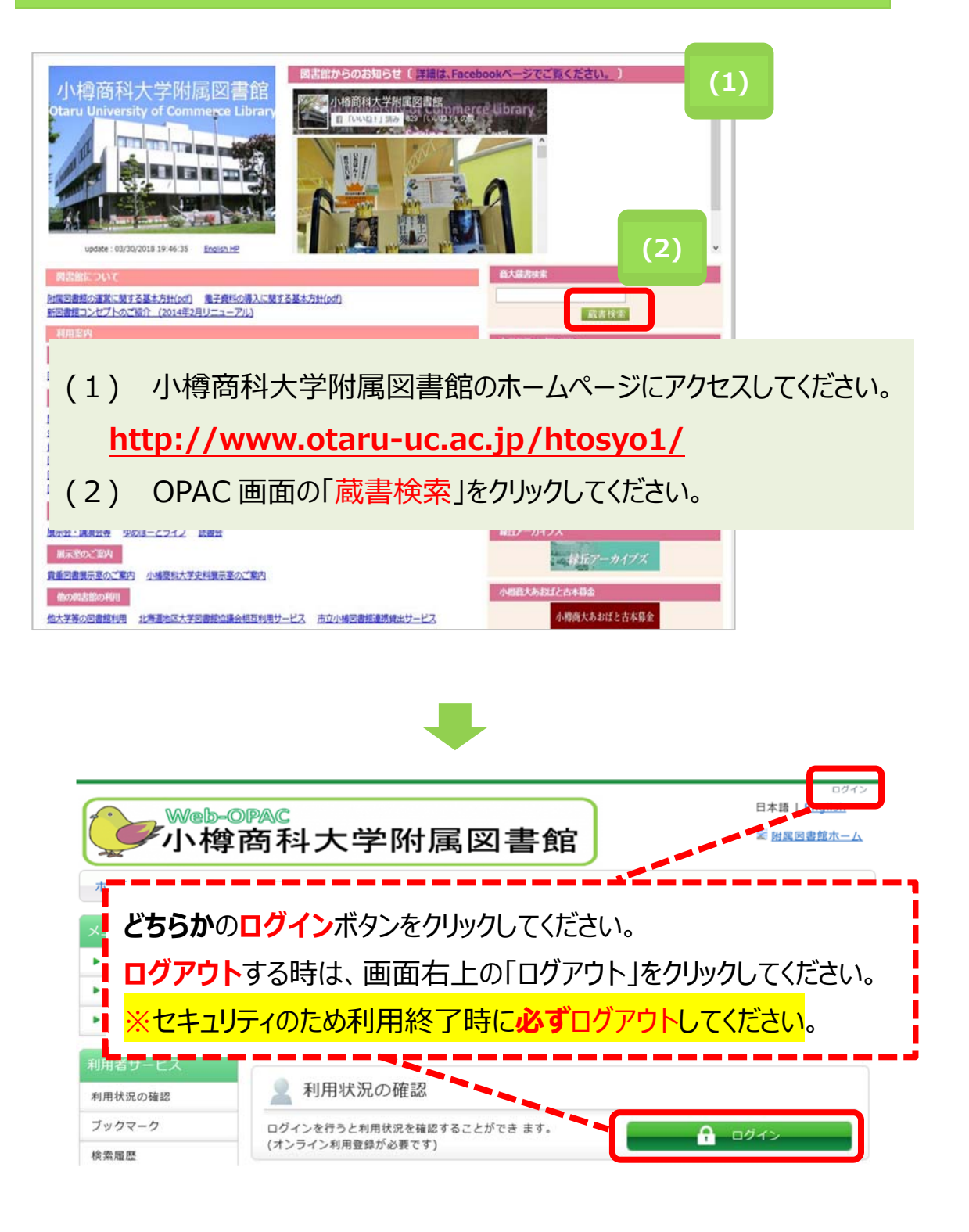

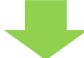

| 利用者認証         期間にはたは意味る)とがパワワードを入力してください         メロワード         (3)         マイン         (3)         マイン         (3)         マイン         (4)         (5)         (7)         (7)         (7)         (7)         (7)         (7)         (7)         (7)         (7)         (7)         (7)         (7)         (7)         (7)         (7)         (7)         (7)         (7)         (7)         (7)         (7)         (7)         (7)         (7)         (7)         (7)         (7)         (7)         (7)         (7)         (7)         (7)         (7)         (7)         (7)         (7)         (7)         (7)         (7)         (7)         (7)         (7)                                                                                                    |                                                                                                    |
|----------------------------------------------------------------------------------------------------|----------------------------------------------------------------------------------------------------|
| <pre>####UCKETURE###UCKETURE##UCKETURE###UCKETURE##UCKETURE#####UCKETURE##UCKETURE##UCKETUR##UCKETUR##UCKETUR##UCKETUR##UCKETUR##UCKETUR##UCKETUR##UCKETUR##UCKETUR##UCKETUR##UCKETUR##UCKETUR##UCKETUR##UCKETUR##UCKETUR##UCKETUR##UCKETUR##UCKET##UCKETUR##UCKETUR##UCKET##UCKETUR##UCKET##UCKET##UCKET##UCKET##UCKET##UCKET##UCKET##UCKET##UCKET##UCKET##UCKET##UCKET##UCKET##UCKET##UCKET##UCKET##UCKET##UCKET##UCKET##UCKET##UCKET##UCKET##UCKET##UCKET##UCKET##UCKET##UCKET##UCKET##UC</pre> | 利用者認証                                                                                                    |
| <pre>status and status and status</pre> | 利用者ID(または登録名)およびパスワードを入力してください                                                                                                    |
| vieweiter         vieweiter                                                                                                    | 利用者ID(または登録名)<br>パスワード<br>(3)                                                                                                    |
| Coyneyd (2) 北部24 2016 AN Right Reserved<br>()<br>()<br>()<br>()<br>()<br>()<br>()<br>()<br>()<br>()<br>()<br>()<br>()                                                                                                    | 小樟商科大学附属図書館                                                                                                    |
| <ul> <li>(4)</li> <li>(1)</li> <li>(1)</li></ul>                                                                                                    | Copyright (C) 小塔龍科大学附属國書館 2016 All Right Reserved.                                                                                                    |
| ・ ・ ・ ・ ・ ・ ・ ・ ・ ・ ・ ・ ・ ・ ・ ・ ・ ・ ・                                                                                                    | (4)                                                                                                    |
| <ul> <li>ホーム カレンダー お知らせ、Q&amp;A</li> <li>メニュー</li></ul>                                                                                                    | ₩eb-OPAC<br>小樽商科大学附属図書館                                                                                                    |
| <ul> <li>(3) 利用者認証画面に利用者 ID とパスワードを入力して、ログインします。</li> <li>③ 利用者認証画面に利用者 ID とパスワードを入力して、ログインします。</li> <li>③ 利用者 ID の欄に、8 桁の利用者 ID を入力をしてください。<br/>・学生証・身分証明証左下に記載のある 8 桁の番号</li> <li>② パスワードの欄に、図書館よりメールにてお知らせをしましたパスワードを入力してください。<br/>(ログイン」をクリックしてください。<br/>(ログインラをクリックすると、Now Loading…と表示が出ますが、そのままお待ちください。</li> <li>④ ログイン完了後、次のページの画面が開きます</li> <li>(4) 上の の中に、「氏名(利用者 ID) 」 ログアウト」の表示が出ましたらログイン成功です。</li> </ul>                                                                                                    | ホーム カレンダー お知らせ, Q&A                                                                                                    |
| <ul> <li>▶ ####</li> <li>&gt; カレンダ-</li> <li>&gt; お知らせ、Q&amp;A</li> <li>⑦気味素   MED イトレリスト   電子ンマーナル   データベース  <br/>アモホー<br/>アモホー<br/>アモホー<br/>アモホー<br/>アモホー<br/>アモホー<br/>アモホー<br/>アモホー</li></ul>                                                                                                    | メニュー         蔵書検索         NACSIS-CAT         模断検索                                                                                                    |
| <ul> <li>3)利用者認証画面に利用者 ID とパスワードを入力して、ログインします。</li> <li>(3)利用者認証画面に利用者 ID とパスワードを入力して、ログインします。</li> <li>① 利用者 ID の欄に、8 桁の利用者 ID を入力をしてください。<br/>・学生証・身分証明証左下に記載のある 8 桁の番号</li> <li>② パスワードの欄に、図書館よりメールにてお知らせをしましたパスワードを入力してください。<br/>(ログイン」をクリックしてください。<br/>(ログインをクリックすると、Now Loading…と表示が出ますが、そのままお待ちください。</li> <li>④ ログイン完了後、次のページの画面が開きます</li> <li>(4)上の の中に、「氏名(利用者 ID) □ ログアウト」の表示が出ましたらログイン成功です。</li> </ul>                                                                                                    | ▶ 資料検索         回帰した         回帰した         回         回帰した         回         回 |
| <ul> <li>(3)利用者認証画面に利用者 ID とパスワードを入力して、ログインします。</li> <li>①利用者 ID の欄に、8 桁の利用者 ID を入力をしてください。         <ul> <li>・学生証・身分証明証左下に記載のある 8 桁の番号</li> </ul> </li> <li>② パスワードの欄に、図書館よりメールにてお知らせをしましたパスワードを入力してください。</li> <li>③ 「ログイン」をクリックしてください。             <ul> <li>(ログイン」をクリックしてください。</li> <li>(ログインをクリックすると、Now Loading…と表示が出ますが、そのままお待ちください。</li> <li>④ ログイン完了後、次のページの画面が開きます</li> </ul> </li> <li>(4) 上の の中に、「氏名(利用者 ID)   ログアウト」の表示が出ましたらログイン成功です。</li> </ul>                                                                                                    | <ul> <li>▶ お知らせ, Q&amp;A</li> <li>分類検索   雑誌タイトルリスト   電子ジャーナル   データベース  <br/>新着案内   貸出ランキング   緑丘アーカイブズ  </li> </ul>                                                                                                    |
| <ol> <li>利用者 ID の欄に、8 桁の利用者 ID を入力をしてください。         <ul> <li>・学生証・身分証明証左下に記載のある 8 桁の番号</li> <li>パスワードの欄に、図書館よりメールにてお知らせをしましたパスワードを入力してください。</li> <li>ログイン」をクリックしてください。</li></ul></li></ol>                                                                                                    | (3) 利用者認証画面に利用者 ID とパスワードを入力して、ログインします。                                                                                                    |
| <ul> <li>② パスワードの欄に、図書館よりメールにてお知らせをしましたパスワードを入力してください。</li> <li>③ 「ログイン」をクリックしてください。         <ul> <li>(ログイン」をクリックすると、Now Loading…と表示が出ますが、そのままお待ちください。</li> <li>④ ログイン完了後、次のページの画面が開きます</li> </ul> </li> <li>(4) 上の の中に、「氏名(利用者 ID)   ログアウト」の表示が出ましたらログイン成功です。</li> </ul>                                                                                                    | <ol> <li>利用者 ID の欄に、8 桁の利用者 ID を入力をしてください。</li> <li>・学生証・身分証明証左下に記載のある 8 桁の番号</li> </ol>                                                                                                    |
| <ul> <li>③「ログイン」をクリックしてください。</li> <li>③「ログインをクリックすると、Now Loading…と表示が出ますが、そのままお待ちください。</li> <li>④ ログイン完了後、次のページの画面が開きます</li> <li>(4) 上の の中に、「氏名(利用者 ID)   ログアウト」の表示が出ましたらログイン成功です。</li> </ul>                                                                                                    | ② パスワードの欄に、図書館よりメールにてお知らせをしましたパスワードを入力してください。                                                                                                    |
| (ログインをクリックすると、Now Loading…と表示が出ますが、そのままお待ちください。<br>④ ログイン完了後、次のページの画面が開きます<br>(4) 上の の中に、「氏名(利用者 ID)   ログアウト」の表示が出ましたらログイン成功です。                                                                                                    | ③ 「ログイン」をクリックしてください。                                                                                                    |
| ④ ログイン完了後、次のページの画面が開きます<br>(4) 上の の中に、「氏名(利用者 ID)   ログアウト」の表示が出ましたらログイン成功です。                                                                                                    | (ログインをクリックすると、Now Loading…と表示が出ますが、そのままお待ちください。                                                                                                    |
| (4) 上の の中に、「氏名(利用者 ID)   ログアウト」の表示が出ましたらログイン成功です。                                                                                                    | ④ ログイン完了後、次のページの画面が開きます                                                                                                    |
|                                                                                                    | (4) 上の の中に、「氏名(利用者 ID)   ログアウト」の表示が出ましたらログイン成功です                                                                                                    |

# 4. オンラインサービスにログイン後の画面

オンラインサービスにログインをすると「利用状況の確認」が表示されます。主なオンライサービス の利用方法を次ページ以降でご説明します

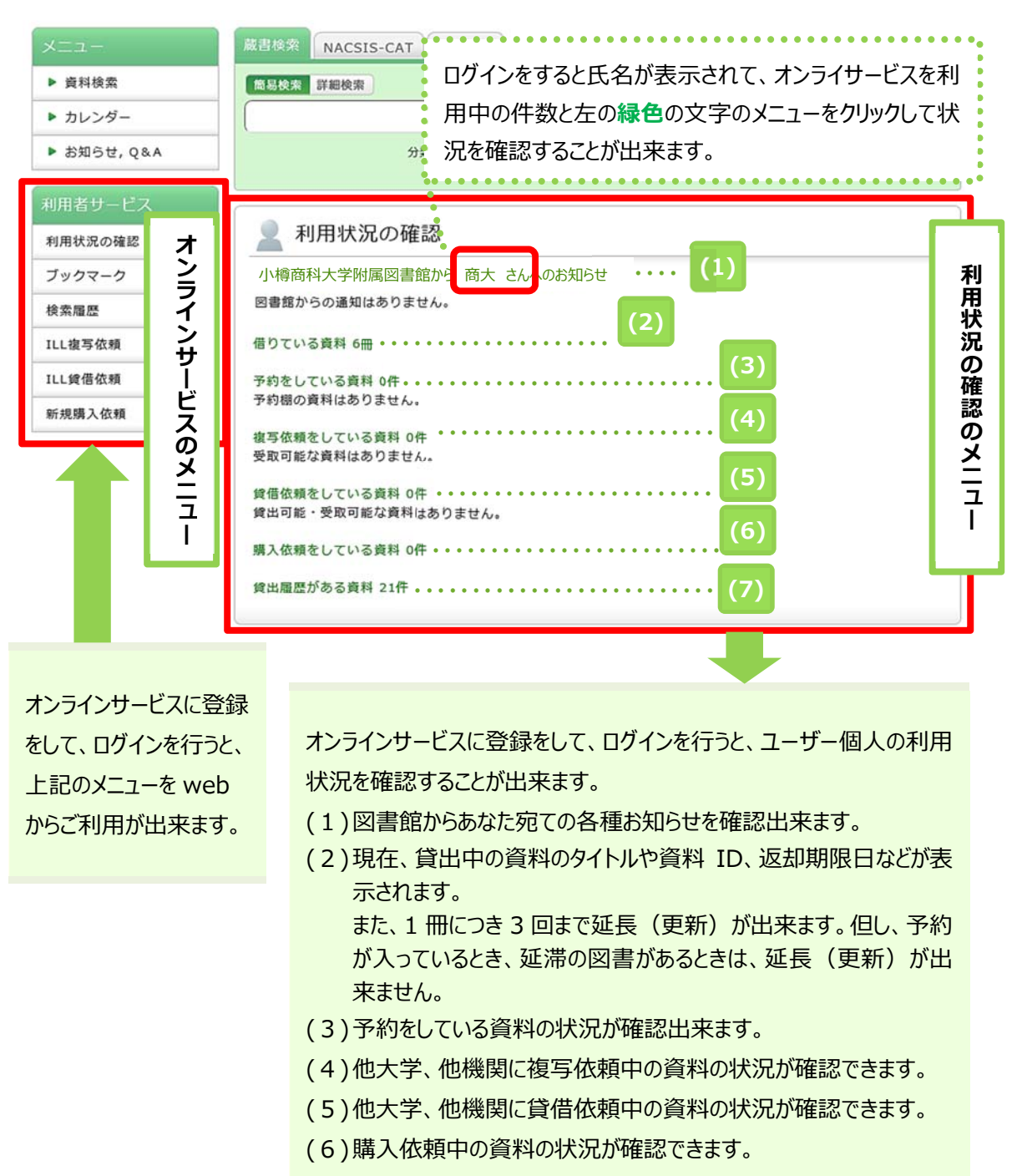

(7)過去に貸出を行った資料のタイトルや巻号、貸出日の確認が出 来、貸出日の降順、昇順を指定して並べかえることも出来ます。

# 5. 利用状況の確認

利用状況の確認をするためには、下記 の 2 つのうち、どちらかをクリックしてください (どちらをクリックしても同じ画面が開きます)。

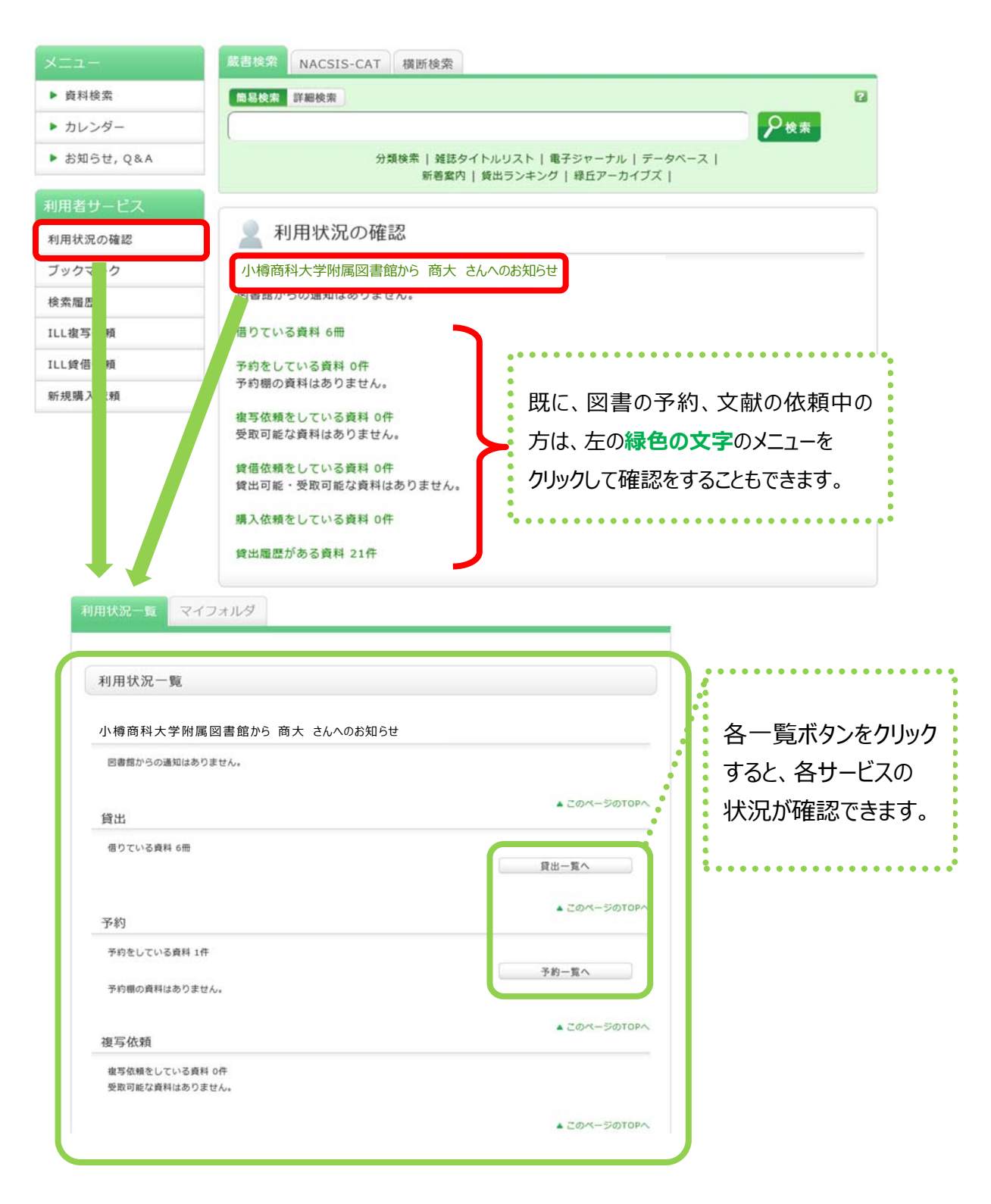

#### 6. 返却期限日の延長(更新) 利用状況の確認 (1)「利用状況の確認」から「借りている資料」をクリック 小樟商科大学附属図書館 から さんへのお知らせ してください。 図書館からの通知はありません。 (1)借りている資料 7冊 (2)「貸出一覧画面」が表示されたら、返却期限日の 延長(更新)を行いたい資料をチェック「√」を入れ 予約をしている資料1件 予約棚の資料はありません。 てください。 利用状況一覧 イフォルダ 複写依頼をし 受取可能な資 (3) 「貸出更新」をクリックしてください。 貸出一覧 1冊~7冊 (全7冊) 貸借依頼をし 貸出可能·受 利用状況一覧 » 貸出一覧 貸出状況を確認できます。また、返却日を延長することもできます。 😰 購入依頼をし 賃出館 > 10件 > 貸出届歴があ No. 🗌 状態 貸出館 返却期限日 貸出日 巻号 書誌事項 図書館 2018/06/19 2018/05/21 北海道金鉱山史研究 / 浅田政広著. -- 北海道大学図書刊行会, 1 [] 1999. 図書館 2018/06/23 2018/05/02 鉱物力ラー図鑑:日本で採れる200種以上の鉱物を収録 / 松原誌 2 🗆 監修. -- ナツメ社, 1999. 図書館 2018/06/23 2018/05/02 鉱物・岩石 / 豊遙秋, 青木正博共著. -- 保育社, 1996. -- (検索 3 入門). 4 図書館 2018/06/23 2018/05/02 [1]: 楽しい鉱物図鑑/塩秀道著;[1]:新装版. - 草思社, 1993. 新装版 5 図書館 2018/06/23 2018/05/02 2 楽しい鉱物図鑑 / 場秀道著; [1], 2. -- 草思社, 1992. 図書館 2018/06/19 2018/05/21 北海道きのこ図鑑 / 高橋郁雄著. -- 新版. -- 亜璃西社, 2007. --(Alice field library). (2)~ グッド・フライト、グッド・ナイト:パイロットが誘う最高の空 図書館 2018/06/23 2018/05/25 旅 / マーク・ヴァンホーナッカー著; 岡本由香子訳. -- 早川書 雇. 2016. (3) 貸出更新 EndNote basic 利用状況一覧に戻る ① 貸出中の図書の返却日を延長(更新)できる回数は1冊につき3回まで出来ます。 • 予約が入ってる場合は、延長が出来ません。 ※ ※ 延滞の図書がある場合、延長(更新)は出来ません。 予約はその本が貸出されているときのみ出来ます。 ③ 延長(更新)は処理を実行した日を起点に延長(更新)します。返却期限日から起算 して期間追加をするのではありませんので、ご注意ください。

| 川用状资         | 2—§             | र                   | イフォルダ                                                                                                    |          |              |                |                                        |                                               |
|--------------|-----------------|---------------------|----------------------------------------------------------------------------------------------------|----------|--------------|----------------|----------------------------------------|-----------------------------------------------|
| 貸出           | 一覧              | 1冊~                 | 7冊(全7冊)                                                                                                    |          |              |                |                                        |                                               |
| 利用           | 秋況一             | 覧→                  | 貸出一覧                                                                                                    |          |              |                |                                        |                                               |
| 貸出状況<br>〔貸出館 | え<br>を確認<br>▼ 1 | できます<br>0件 <b>~</b> | 。また、返却日                                                                                                    | を延長す     | ることも         | ってきます          | . 2                                    |                                               |
| No.          | 」状態             | 貸出館                 | 返却與                                                                                                    |          | 出日           | 巻号             |                                        | 書誌事項                                          |
| 1            | ]               | 図書館                 | 2018/                                                                                                    | 4)       | 05/21        |                | 北海道金鉱山史研究 /                            | 浅田政広著 北海道大学図書刊行会,                             |
| 2            | ]               | 図書館                 | 2018/06/2                                                                                                    | 3 201    |              | Web ぺ-         | -ジからのメッセージ                             | <<br>采れる200種以上の鉱物を収録 / 松原聴                    |
| 3 [          | 1               | 図書館                 | 2018/06/2                                                                                                    | 3 201    | 2            | 1件の第           | 瞬料を貸出更新しますか?                           | ·<br>、正博共著、 保育社、1996、 (検索                     |
|              |                 | 082                 | 2010/00/2                                                                                                    |          |              |                | a see to be debuilde a serie of a      |                                               |
| 4            | ]               | 図書館                 | 2018/06/2                                                                                                    | 3 201    |              |                | OK キャンセル                               | ] 昏;[1]:新装版 草思社, 1993.                        |
| 5            | ]               | 図書館                 | 2018/06/2                                                                                                    | 3 2018   | /05/02       | 2              | 楽しい巡初図题 / 福秀                           | 迴者;[1], 2 草思社, 1992.                          |
| 6            | ]               | 図書館                 | 2018/06/1                                                                                                    | 9 2018   | /05/21       |                | 北海道きのこ図鑑 / 高<br>(Alice field library). | .橋郁雄著 新版 亜璃西社, 2007                           |
| 7 🔽          | 1               | 図書館                 | 2018/06/2                                                                                                    | 3 2018   | /05/25       |                | グッド・フライト、グ<br>旅 / マーク・ヴァンホ<br>房, 2016. | ッド・ナイト : パイロットが誘う最高の空<br>ニーナッカー著 ; 岡本由香子訳 早川書 |
|              |                 |                     | (5)                                                                                                    | 返却       | 期限日          | ヨが延            | 長(更新)され                                | hて延長(更新)完了です。                                 |
| I田杁》         | (— 91           |                     | イフオルタ                                                                                                    | -        |              |                |                                        |                                               |
| 貸出           | 更新              |                     |                                                                                                    |          |              |                |                                        |                                               |
| 利用           | 状况一             | gi ⊧ i              | 貸出一覧 🕨 🕽                                                                                                    | 貸出更新     |              |                |                                        |                                               |
| 返却期限<br>以下の資 | を延長<br>料を貸      | します。<br>出更新し        | ました。                                                                                                    | (5       | )            |                |                                        |                                               |
| No. H        | (態 貸            | 出館 送                | 区却期限日                                                                                                    | 貸出日      |              |                | 8                                      | 計志事項                                          |
| 1            | Ø               | 書館 20               | 18/06/26                                                                                                    | 018/05/  | /25 グッ<br>ヴァ | ・ド・フラ<br>・ンホーナ | iイト、グッド・ナイト:<br>ッカー著 ; 岡本由香子調          | : パイロットが誘う最高の空旅 / マーク・<br>R 早川書房, 2016.       |
|              |                 |                     |                                                                                                    |          |              | 貸出一            | 覧に戻る                                   |                                               |
|              |                 |                     |                                                                                                    |          |              |                |                                        | ◎ 処理の中止(ウインドウを閉じる)                            |
| 小樟商科         | 大学附             | 属図書的                | in the second second seco |          |              |                |                                        |                                               |
|              |                 |                     | Conv                                                                                                    | right (C | 1.0000       | +==            | 司御館 2016 All Diabh Da                  |                                               |

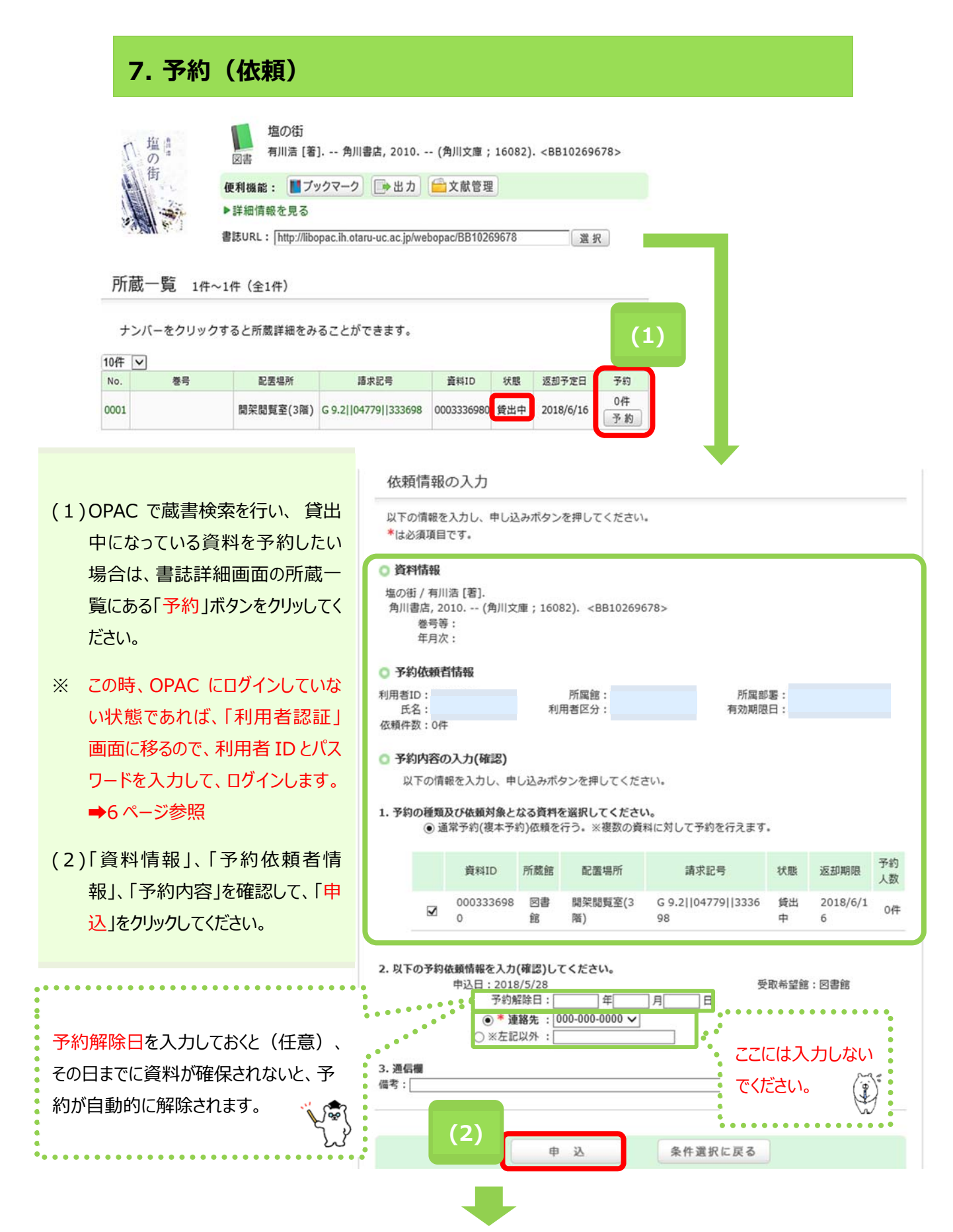

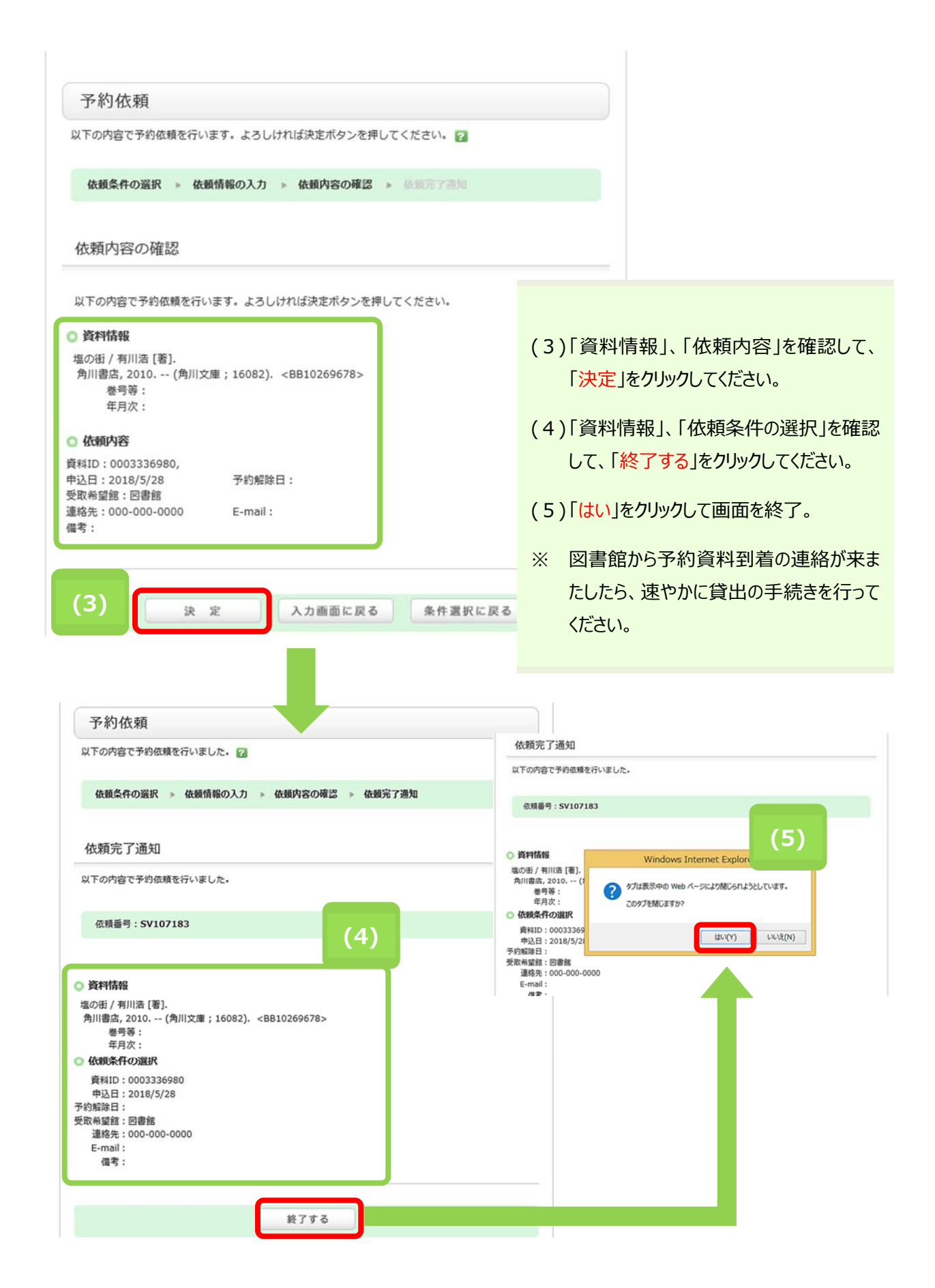

# 予約(依頼)をしていた本が返却されたとき

| web-0<br>小樽  | 》PAC<br>商科大 | 、学            | 付属図                 | 書館                                             | 日本語   English<br>S 附属図書館ホー/ |
|--------------|-------------|---------------|---------------------|------------------------------------------------|-----------------------------|
| ホーム カレンダー    | お知らせ, Q&ノ   | Ą             |                     |                                                |                             |
| Х <b>—</b> — | 蔵書検索NA      | CSIS-CAT      | 横断検索                |                                                |                             |
| ▶ 資料検索       | 簡易検索 詳細     | 検索            |                     |                                                | 2                           |
| ▶ カレンダー      |             |               |                     |                                                | ₽検索                         |
| ▶ お知らせ, Q&A  | (6)         | 5             | )類検索   雑誌タイ<br>新着案内 | トルリスト   電子ジャーナル   データベース<br>貸出ランキング   緑丘アーカイブズ | 1                           |
| 利用者サービス      | 0)          |               |                     |                                                |                             |
| 利用状況の確認      | ▲ 利用約       | 状況の確          | 日本                  |                                                |                             |
| ブックマーク       | 小樟商科大学附     | 相國書館 力        | いら さんへの             | お知らせ                                           |                             |
| 検索履歴         | 図書館からの通     | <b>通知はありま</b> | せん。                 |                                                |                             |
| ILL複写依頼      | 借りている資料     | 7冊            |                     |                                                |                             |
| ILL貸借依頼      | 予約をしている     | 5資料 1件        | (予約棚 1件)            |                                                |                             |
| 新規購入依頼       | 状態          | 申込館           | 受取期限日               | 書誌事項                                           |                             |
|              | 予約棚         | 図書館           | 2018/06/12          | 塩の街 / 有川浩 [著] 角川<br>文庫 ; 16082).               | 書店, 2010 (角川                |
|              | 1 <u>F</u>  |               |                     |                                                |                             |

#### (6)予約(依頼)をしていた本が返却されたときは、次の方法でわかります。

- ログインをすると状態が「予約棚」の表示が出ます。
   この時、OPAC にログインしていない状態であれば、ログインをして利用状況の確認をしてください。→6ページ参照
- ② 図書館よりメールで貸出可能になった旨の連絡をします。

#### ※ 受取期限日までに貸出を行ってください。

受取期限日の日付までに受取らないと自動的に予約が取消しになります。

# 8. 予約(取消)

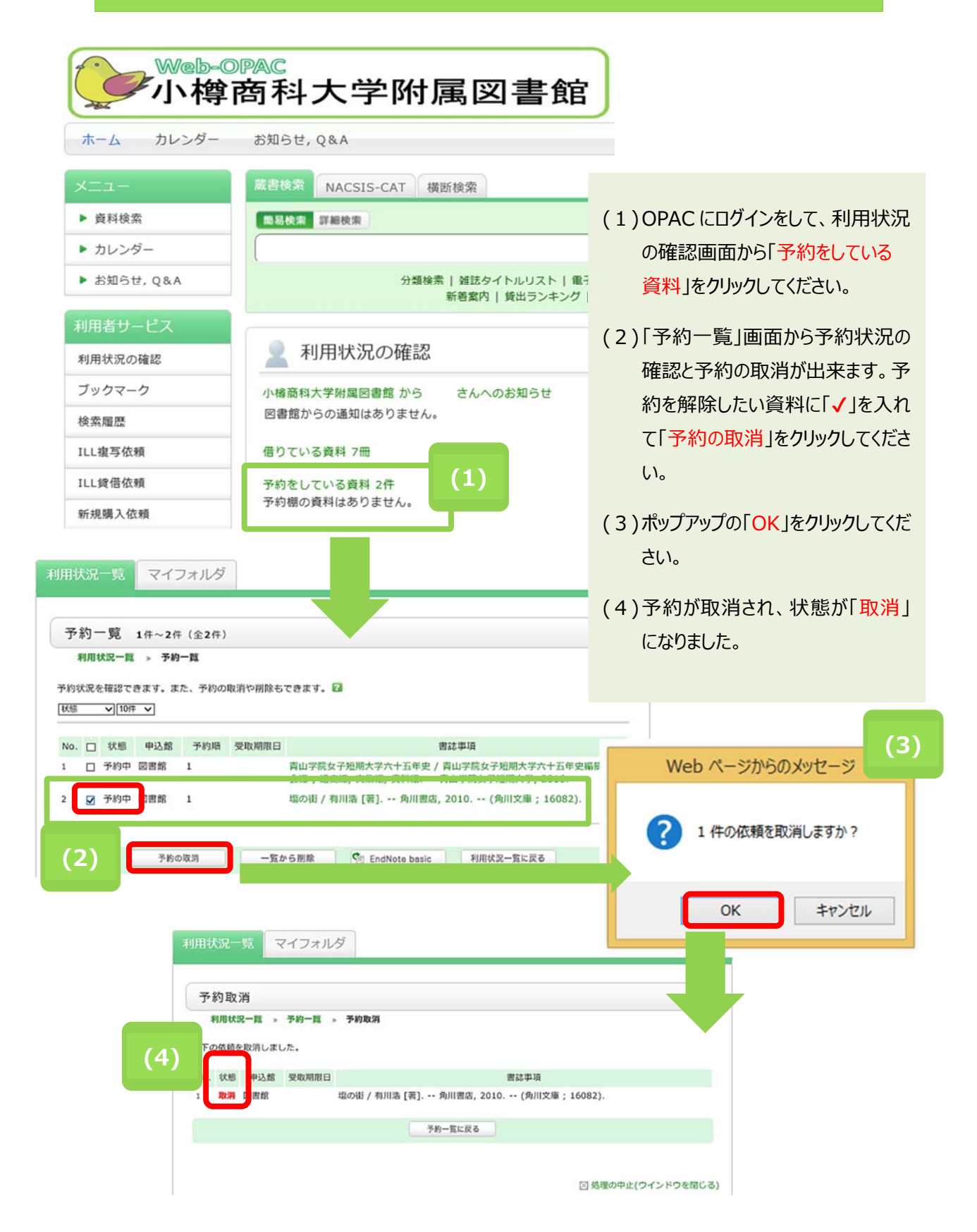

# 9. パスワードの変更

| メニュー 厳書                                           | 検索 NACSIS-CAT 橫断檢索                                                 |
|---------------------------------------------------|--------------------------------------------------------------------|
| ▶ 資料検索 簡易                                         | · 校案 詳細校案 2                                                        |
| ▶ カレンダー                                           | <i>₽</i> 検索                                                        |
| ▶ お知らせ, Q&A                                       | 分類検索   雑誌タイトルリスト   電子ジャーナル   データベース  <br>新着案内   貸出ランキング   緑丘アーカイブズ |
| 利用者サービス                                           |                                                                    |
| 利用状況の確認                                           | 利用状況の確認                                                            |
| ブックマーク 小根                                         | 育商科大学附属図書館 から さんへのお知らせ                                             |
| 検索履歴                                              | 暮靄からの通知はありません。                                                     |
| ILL複写依賴 借り                                        | つている資料 7冊                                                          |
| 111 條冊仿師                                          | ht                                                                 |
| 利用者情報の確認・修正                                       | (2)                                                                |
| 利用者情報の確認や修正、パスワードの変                               | 更ができます                                                             |
| 利用者情報<br>利用状況一覧 > 利用者情報<br>利用者情報を表示します。 図<br>個人情報 |                                                                    |
| ·····································             |                                                                    |
| 利用者ID                                             |                                                                    |
| 所興館                                               |                                                                    |
| 所鳳部署                                              | 字附属図書館から○○さんへのお知らせ」をクリックして利用一                                      |
| 予算部署                                              | 覧」画面を開いてください。                                                      |
| 利用者区分                                             |                                                                    |
| 73                                                | (2)「利用省情報の確認・修正」の「利用省情報へ」をクリックしてくに                                 |
| メールアドレス                                           | さい。                                                                |
| 有効期限日                                             | (2)「ポフロードの亦再」たりいりにてください                                            |
| 紛失冊数                                              | (3)「ハスワートの変更」をクリックしていたさい。                                          |
| 発行回数                                              |                                                                    |
| 通知                                                |                                                                    |
| 連絡先                                               | 000-000-0000                                                       |
| 郵便番号1                                             |                                                                    |
| 住所1<br>(3)                                        | バスワードの変更 利用状況一覧に戻る                                                 |
|                                                   |                                                                    |

| 用状況一覧 ▶ 利用者情                          | 報 ▶ パスワード変更                    |
|---------------------------------------|--------------------------------|
| くワードは、間違いがないよ                         | うに2回入力してください。 😰                |
| 则用者ID                                 |                                |
| 見在のパスワード                              | •••••                          |
| Fバスワード                                | •••••                          |
| デパスワード(確認)                            |                                |
|                                       | (4)                            |
|                                       | 決 定 利用者情報に戻る                   |
| ・・・・・・・・・・・・・・・・・・・・・・・・・・・・・・・・・・・・・ | ☆字の範囲は以下です。                    |
| 字:0123456789                          |                                |
|                                       | <=>?@[¥]^_`{ }~ 新八スワートとして使用できる |
| e、TAB、前仰义子、主内义                        | チはこ利用できません。                    |

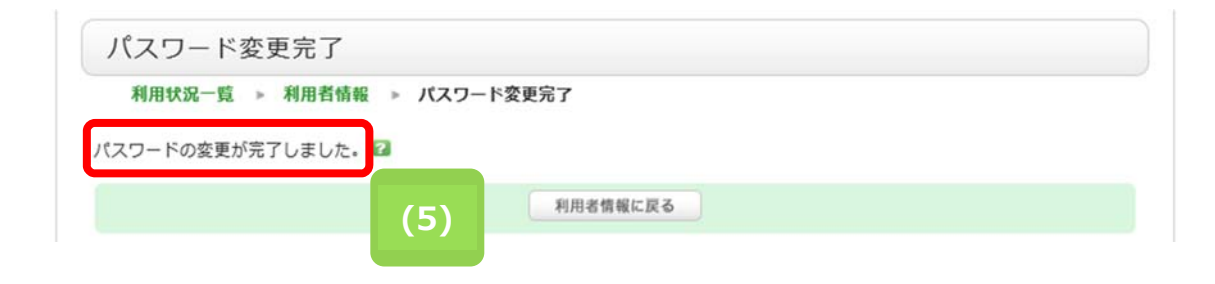

(4)現在のパスワードと新パスワードを2回入力して「決定」をクリックしてください

(5)「パスワードの変更が完了しました」のメッセージが表示され、パスワードが変更されました。

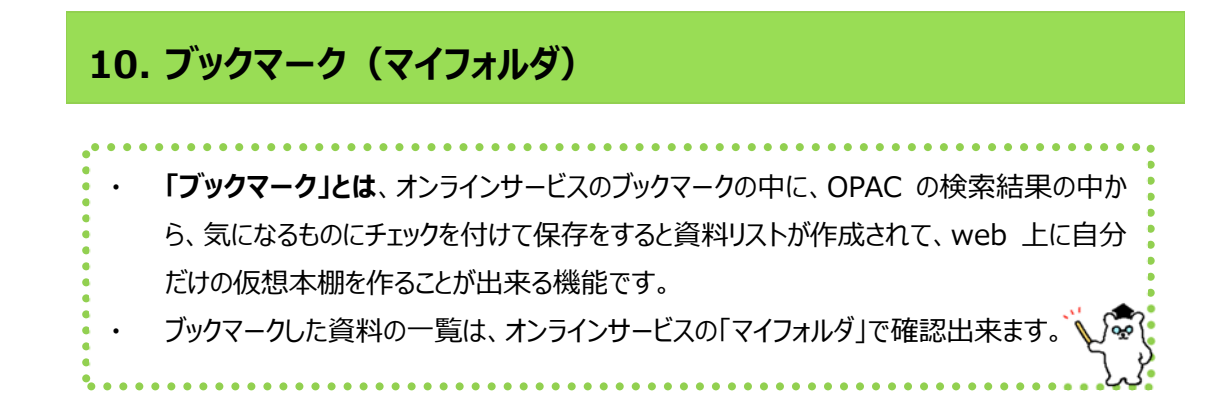

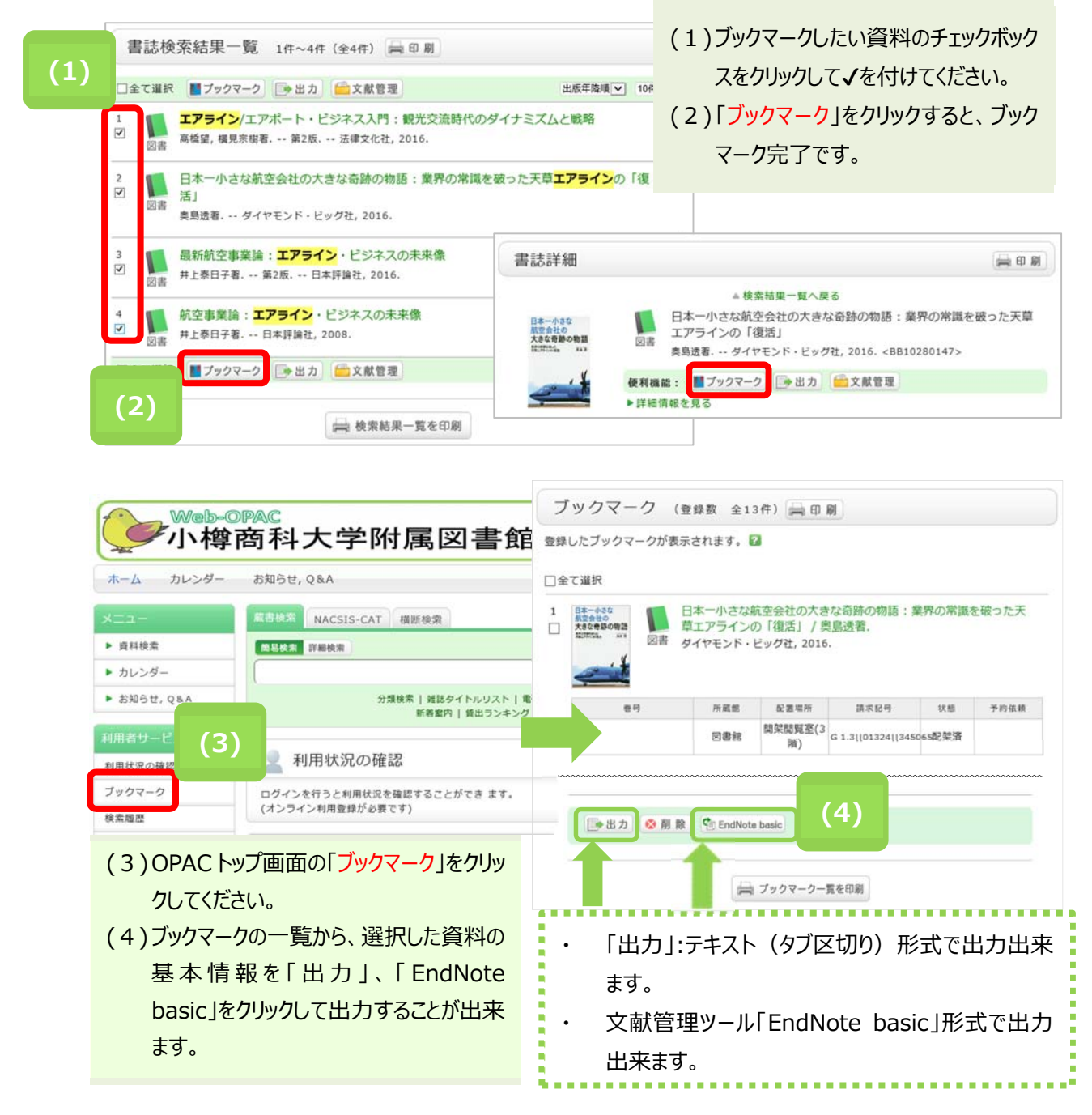

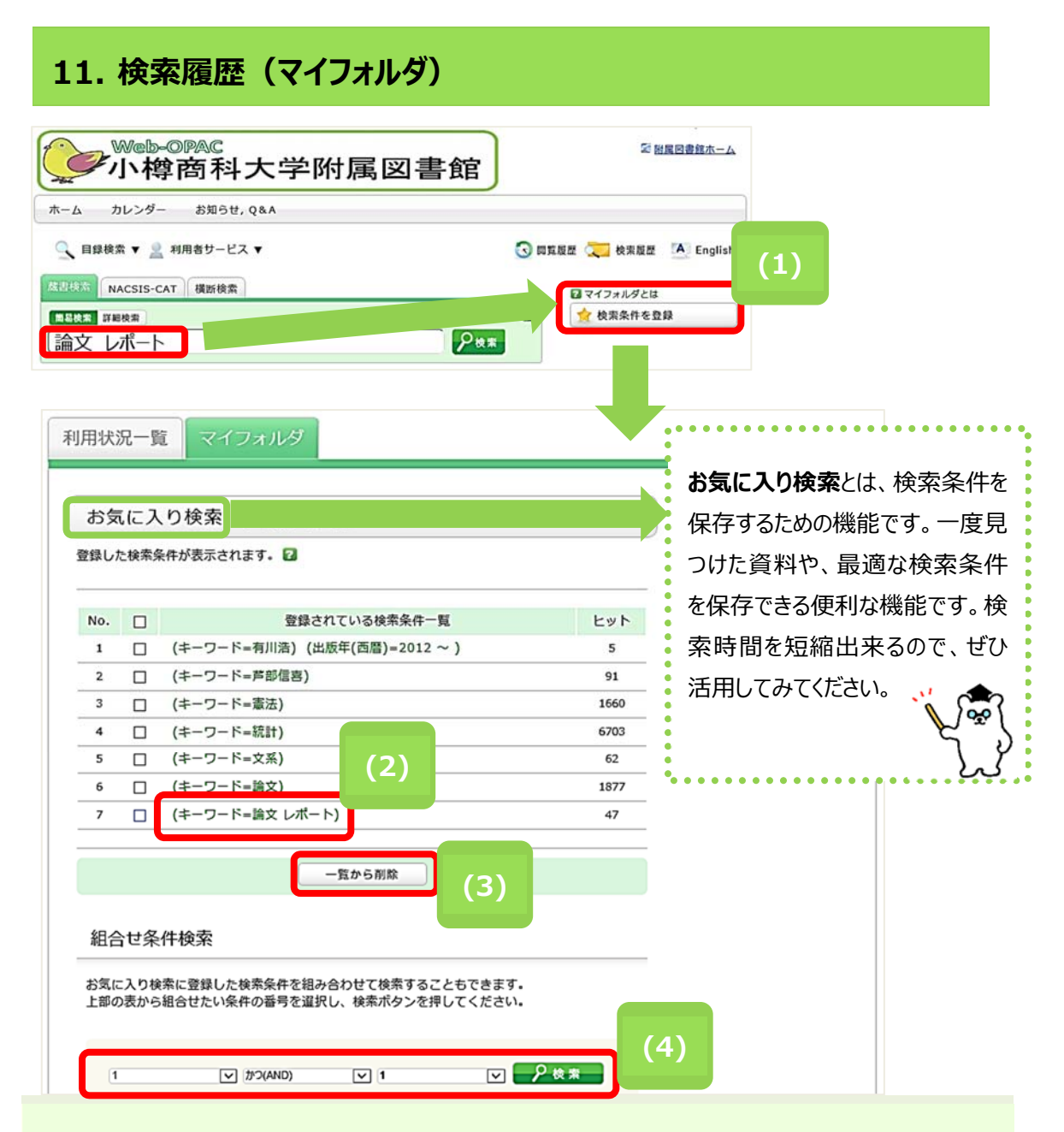

- (1)「検索条件を登録」すると次回以降同じ条件で検索することが出来ます。
  - ※ 蔵書検索の「書誌検索結果一覧」右上にある「検索条件を登録」をクリッすれば、「マイフォ ルダ」の「お気に入り検索」に検索条件が登録され、次回以降に同じ検索条件で検索するこ とが出来ます。
- (2)登録した条件をクリックすると、検索をすることが出来ます。

(3)チェックボックスに「√」を入れ、「一覧から削除」をクリックすると、お気に入り検索から削除されます。

(4)「組合せ条件検索」では、複数の検索条件を組合せて検索出来ます。

# 12. ILL 複写依頼 · 貸借依頼

- (1) 複写依頼を申込む前に、必ず OPAC で蔵書検索を行い商大の図書館で利用出来ないか、確認 をしてください。
- (2)以下の資料は一般に借用することはできません。複写サービスをご利用下さい。
  - ① 雑誌、参考図書、貴重書
  - ② マイクロフィルム、マイクロフィッシュ
- (3)コピーの取寄せは、著作権法で認められた条件下でのみ可能です。その条件は次のとおりです。
  - 発行後相当期間(次号の発行、または発行後3か月)を経過した雑誌に掲載された論文 または図書の一部分(原則、図書の全頁複写は不可)であること。
  - ② 調査研究用に1人1部であること。有償無償を問わず、再複写したり頒布したりしないこと。
- (4)図書を取寄せる場合、館内利用、コピー禁止等の利用条件を伴うことがあります。利用条件や返 却期限日は必ず遵守してください。
- (5)キャンセルは原則、出来ません。
- (6)時間に余裕をもってお申込みください。
- (7)取寄せには料金と時間がかかります。その目安は次のとおりです。

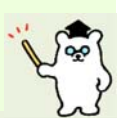

|          | 「国内」から耳       | Q寄せる場合      | 「国外」から耳        | Q寄せる場合      |
|----------|---------------|-------------|----------------|-------------|
|          | 料金            | 時間          | 料金             | 時間          |
| 文        | 1枚30~60円程度    | 通常1週間程度     | 1 文献につき 600 円~ | 通常 1~2ヶ月程度  |
| 献        | +郵送料          |             | 4,000 円程度      |             |
| 複        | 複写料金は依頼先によ    |             | 複写料金は依頼先によ     |             |
| 写        | りばらつきがあります    |             | りばらつきがあります     |             |
| <b>N</b> | 往復の郵送料        | 通常1週間程度     | 貸借料(郵送料含)      | 通常 1~3ヶ月程度  |
| M<br>H   | (ゆうメール+簡易書    |             | +返送料(航空印刷      |             |
| 百世       | 留、またはゆうパック)   | 借用期間:通常約 1~ | 物+書留)          | 借用期間:通常約 1~ |
|          | 1,000円~2,500円 | 2週間(相手館からの  | 3,000円~7,000円  | 3週間(相手館からの  |
| Л        | 程度            | 指示により異なります) | 程度             | 指示により異なります) |

### ■オンラインでの申込みには、次の2通りの方法があります

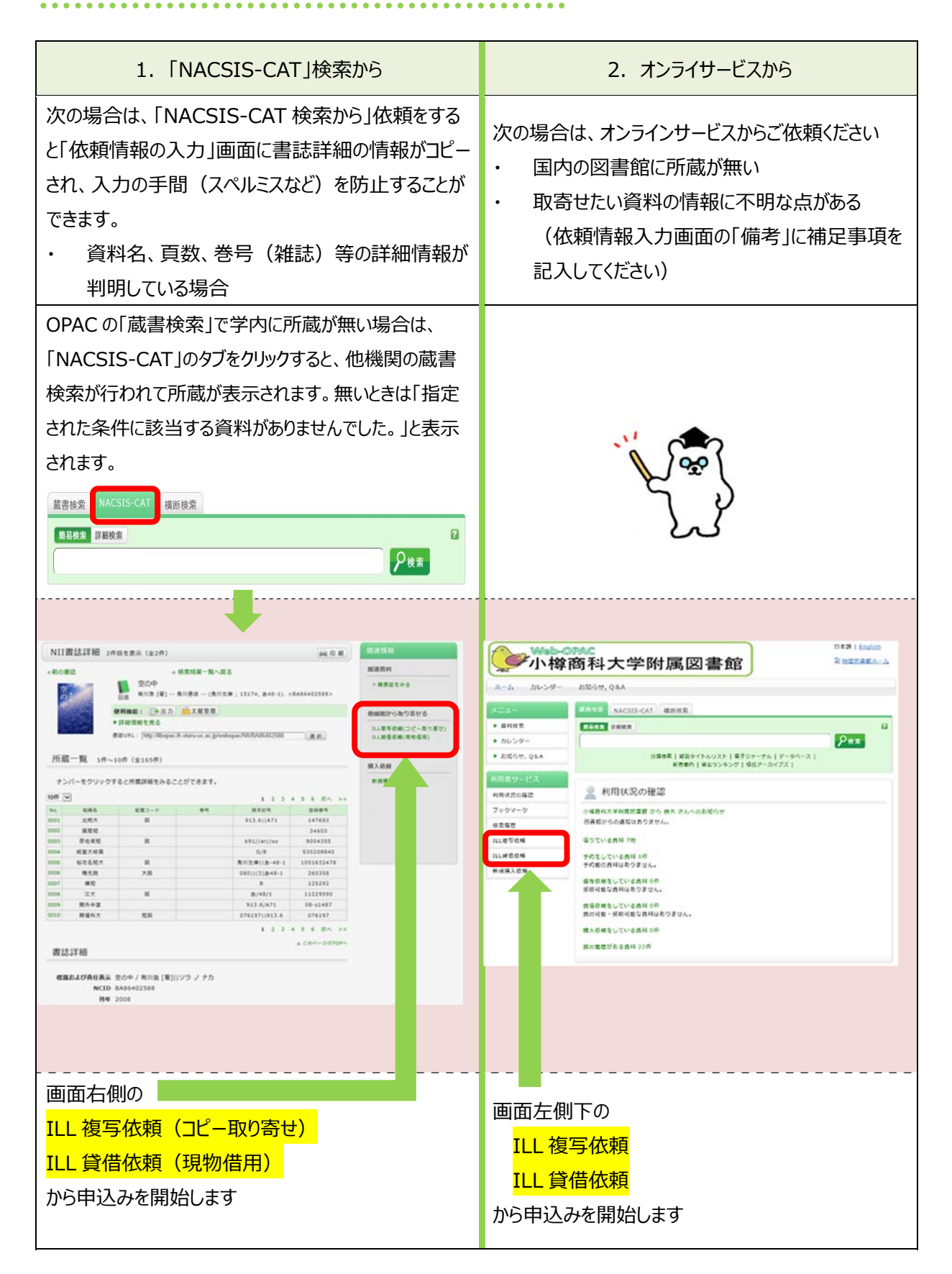

## 12-1 ログイン

(この画面は表示されないことがあります。その場合は気にせず、次の12-2へ進んでください)

|  | 利用者ID | (または登録名)およびパスワードを入力してください<br>利用者ID(または登録名)<br>パスワード<br>ログイン 戻る | 利用者認証画面に「利用者 ID」と「パスワ-<br>- ド」を入力して、「ログイン」をクリックしてください |
|--|-------|----------------------------------------------------------------|-------------------------------------------------------|
|--|-------|----------------------------------------------------------------|-------------------------------------------------------|

### 12-2 依頼条件選択

(この画面は表示されないことがあります。その場合は気にせず、次の12-3へ進んでください)

| 資料の複写を依頼することができます。 <table-cell></table-cell>                    |                                            |
|-----------------------------------------------------------------|--------------------------------------------|
| 依頼条件の選択 > 依頼情報の入力 > 依頼内容<br>通知                                  | ILL貸借依頼の画面                                 |
|                                                                 | 資料の貸借を依頼することができます。 🕢                       |
| 依頼条件の選択                                                         | 依頼条件の選択 > 伝動消報の入力 > 伝動内容の確認 > 費借伝親完了<br>通知 |
| 以下の条件を設定の上、選択ボタンを押してください。                                       |                                            |
|                                                                 | 依頼条件の選択                                    |
| <ul> <li>○ 依頼均潔となる資料の極別を選択してくたさい。</li> <li>○ 図書 ● 雑誌</li> </ul> | 以下の条件を設定の上、選択ボタンを押してください。                  |
|                                                                 | 依頼対象となる資料の種別を選択してください。                     |
| × ~                                                             |                                            |
|                                                                 |                                            |

上の画面が表示されたら、取寄せるものに応じて、「図書または雑誌」を選択して、 「次へ」をクリックします

### 12-3 依頼情報入力

|                                                             | (1)資料情報の入力                                                |
|-------------------------------------------------------------|-----------------------------------------------------------|
| ILL複写依頼                                                     | <ul> <li></li></ul>                                       |
| 資料の凍写を依頼することができます。 名                                        | <ul> <li>● ○○○○○○○○○○○○○○○○○○○○○○○○○○○○○○○○○○○○</li></ul> |
|                                                             |                                                           |
| RUBERTODER + RUBERTRUCKU + REFERENCES + REFERENCES          |                                                           |
|                                                             | 判明している情報                                                  |
| 依頼情報の入力                                                     | に記入してください                                                 |
| 以下の情報を入力し、申し込みボタンを押してください。                                  | には「不明」と記入                                                 |
| *は必須項目です。                                                   | 不明確な場合は、                                                  |
|                                                             | たり、取寄せられた                                                 |
| 1. 以下の資料情報を入力(確認)してください。                                    | (2)依頼者情報の入                                                |
| * 論文名:[                                                     |                                                           |
| ii文著者名:[                                                    |                                                           |
| (1) 巻号等: ISSN:                                              | ()°                                                       |
| 出版者:                                                        | 資料到着のご連絡                                                  |
| ページ: 出版年(西暦): LCCN: LCCN:                                   | (3)依頼情報の入力                                                |
| 書誌典拠:                                                       | <br>● 複写種別                                                |
|                                                             | ※通のコピーの提                                                  |
| 2.以下の依頼自情報を入力(確認)してくたさい。                                    |                                                           |
| 利用者ID: 氏名:<br>利用者区分: 所留部署:                                  |                                                           |
| 依赖什数:0件 有効期限日:2099/3/31                                     | ● 人手範囲                                                    |
|                                                             | コピーや図書はこの                                                 |
| ● E-mail :<br>〇 ※E-mailの変更 : [                              | なります。海外まて                                                 |
| ※E-mailの確認:                                                 | 今上り 料全も時間                                                 |
| 住所:                                                         | 加めて海外まであ                                                  |
| <ul> <li>● * 連絡先: (000-0000 </li> <li>○ ※左記以外: (</li> </ul> | 初めて海外よして                                                  |
| 3. 以下の依赖情報を入力(確認)してください。                                    | の図書館にご相談                                                  |
| 資料種別:雑誌 サービス種別:複写                                           | ● 送付方法                                                    |
| (3) 復写種別:電子複写 V 送付方法: V                                     | お急ぎの場合は「                                                  |
| 申込館: 図書館 申込日: 2018/6/6<br>カラーコビー: ○ 希望する ● 希望しない            | (その場合、別途                                                  |
| ○ 学内のみ<br>入手範囲: ● 国内のみ                                      | す)。通常は空欄                                                  |
| ○海外まで                                                       | (4)支払方法の入力                                                |
|                                                             | 教員の方で支払を                                                  |
| 4. 以下の支払方法を入力(確認)してください。                                    | 場合け 支払区4                                                  |
| 支払区分:〇私費                                                    |                                                           |
| ● 公員 (公園(4)国立子校 ●<br>使用予算: 選択してください 予算選択                    |                                                           |
|                                                             | (5) 進信傾の人力                                                |
| 5. 通信欄                                                      | 「偏考」にその他、                                                 |
| (5)                                                         | してください。                                                   |
|                                                             | 入力後、「申込」をクリッ                                              |
| • :                                                         | 20/                                                       |
|                                                             |                                                           |
| 申 込 条件選択に戻る                                                 |                                                           |

# には「不明」と記入してください。資料情報が 不明確な場合は、取り寄せに時間がかかっ たり、取寄せられないことがあります。 )依頼者情報の入力 メールアドレスを選択または記入してくださ

判明している情報はできる限り詳しく、正確 に記入してください。どうしても判らない項目

文献複写:1申込1論文 図書借用:1申込1図書

で、お申込みください。

い。

資料到着のご連絡はメールでご連絡します。

#### )依頼情報の入力

複写種別 普通のコピーの場合は「電子複写」を選択し てください。

コピーや図書はこの範囲から取り寄せることに なります。海外までの場合は、国内のみの場 合より、料金も時間もかかることがあります。 初めて海外までを選択する場合は、あらかじ め図書館にご相談ください。

送付方法 お急ぎの場合は「速達」を選択してください (その場合、別途、速達料金が加算されま す)。通常は空欄のままで構いません。

### )支払方法の入力

教員の方で支払を「全学共通経費」希望の 場合は、支払区分を「公費」、「公費

(項)国立学校」を選択してください。

### )通信欄の入力

「備考」にその他、補足事項があれば、記入 してください。

り後、「申込」をクリックしてください。

### 12-4 依頼内容確認

| (株規情報の入力 → 依頼内容の確認 → 進写依頼完了通知) 夏写依頼の内容確認 以下の内容でILL依頼を行います。 内容を確認し、よろしければ決定ボタンを押してください。 ○ 対象資料情報               | (6)「複写依頼の内容確認」の画面が表<br>示されたら、依頼内容を確認して、間<br>違いがなければ、「決定」をクリックしてな<br>ださい。<br>間違いがあれば、「入力画面に戻る」な |
|----------------------------------------------------------------------------------------------------|------------------------------------------------------------------------------------------------|
| 依頼情報の入力 > 依頼内容の確認 > 復写依頼完了通知<br>夏写依頼の内容確認<br>以下の内容でILL依頼を行います。<br>内容を確認し、よろしければ決定ボタンを押してください。                 | (6)「複与松頼の内容確認」の画面が表示されたら、依頼内容を確認して、間違いがなければ、「決定」をクリックしてなださい。<br>間違いがあれば、「入力画面に戻る」な             |
| 夏写依頼の内容確認<br>以下の内容でILL依頼を行います。<br>内容を確認し、よろしければ決定ボタンを押してください。                                                 | 違いがなければ、「決定」をクリックしてく<br>ださい。<br>間違いがあれば、「入力画面に戻る」な                                             |
| 以下の内容でILL依頼を行います。<br>内容を確認し、よろしければ決定ボタンを押してください。<br>〇 対象資料情報                                                  | 間違いがあれば、「入力画面に戻る」な                                                                             |
| 内容を確認し、よろしければ決定ボタンを押してください。<br>の 対象資料情報                                                                       | 間違いがあれば、「入力画面に戻る」な                                                                             |
| 0 対象資料情報                                                                                                    | 間違いがあれば、「入力画面に戻る」な                                                                             |
| ○ 対象資料情報                                                                                                    |                                                                                                |
|                                                                                                    | クリックして、依頼内容を入力し直して                                                                             |
| 論文名: Evolutionary history of enigmatic bears in the Tibetan Plateau-Himalaya region and                       | ださい。                                                                                           |
| the identity of the year<br>Tianying Lan, Stephanie Gill, Eva Bellemain, Richard Bischof, Muhammad Ali Nawaz, | ,                                                                                              |
| Proceedinos, Biological sciences / the Royal Society Royal Society, c1990 Vol.                                |                                                                                                |
| 書誌事項:<br>241, no. 1300 (23 July 1990)                                                                         | 申込を取りやめる場合は、画面右下の                                                                              |
| Volume 284, issue 1868, 6<br>巻号等: December 2017 ISSN: 09628452                                                |                                                                                                |
| ページ:不明 出版年(西暦):2017                                                                                           | 「処理の中止(リイントリを闭しる)」                                                                             |
| 書誌典拠: NACSIS-CAT 所蔵典拠:                                                                                        | をクリックしてください。                                                                                   |
| NCID : AA11210011                                                                                             |                                                                                                |
| ○ 依赖省情報                                                                                                    | 図 処理の中止(ウインドウを閉じる)                                                                             |
| 利用者ID 氏名:                                                                                                    |                                                                                                |
| 利用者区分 所属部署:                                                                                                   |                                                                                                |
| 依赖件数 有効期限日:                                                                                                   | ※ ここじに決定」をクリック9つと、料金の5                                                                         |
| E-mail                                                                                                    | 払義務が発生します                                                                                      |
| 郵便錄号                                                                                                    |                                                                                                |
| 住所                                                                                                    | ※ 調貨開始則 じめれは、オンラインサービ                                                                          |
| 運動尤                                                                                                    | スから依頼を取り消すことができます。                                                                             |
| ◎ 支払方法                                                                                                    |                                                                                                |
| 支払区分:私費                                                                                                    | ※ 調査開始後は、原則、依頼を取り消                                                                             |
|                                                                                                    | せませんので、ご注意ください。                                                                                |
| 0 消信機                                                                                                    | ※ 詳しくは、27 ページの「12-7 進捗状                                                                        |
|                                                                                                    | 況の確認 友ご覧ください                                                                                   |
| 「雨敏源は『Search for the Yetu』<br>備考: (ISBN:9780071327831, p.70)                                                  |                                                                                                |
| より                                                                                                    |                                                                                                |

#### 12-5 依頼完了

| 資料   | れの複写を依頼することができます。 🖬                                               |              |
|------|-------------------------------------------------------------------|--------------|
|      | 依賴情報の入力 ▶ 依頼内容の確認 ▶ 複写依頼完了通知                                      |              |
| )    |                                                                   |              |
| 複    | 写依頼完了通知                                                           |              |
| 以    | 下の内容で受け付けました。                                                     |              |
|      | ILL依頼番号: <b>IL038993</b>                                          |              |
|      | ◎ 支払方法                                                            |              |
|      | 支払区分:私費                                                           |              |
|      | <ul> <li>通信欄</li> </ul>                                           |              |
|      | 情報源は『Search for the Yeti』<br>備考: (ISBN:9780071327831, p.70)<br>より |              |
|      |                                                                   | ▲ このページのTOP/ |
| このまま | 処理を終了する場合には、閉じるボタンを押してください                                        |              |

(7)上の「複写依頼完了通知」の画面が表示されたら申込完了です。

確認メールが、「12-3 依頼情報入力」の「(2)依頼者情報の入力」で選択または記入したメールアド レス宛に届きます。

....

※ 申し込みが済んだら、必ずログアウトしてください。

- ※ コピーや図書の受渡し準備ができましたら、メールでお知らせしますので、速やかにお受け取りください。
- ※ 申込みに関するお問い合わせの際は、ILL 依頼番号 (例 IL038993) をお知らせください。

このまま終了する場合には「終了する」をクリックしてください。別の資料を続けて依頼する場合には「続け て依頼する」をクリックしてください。

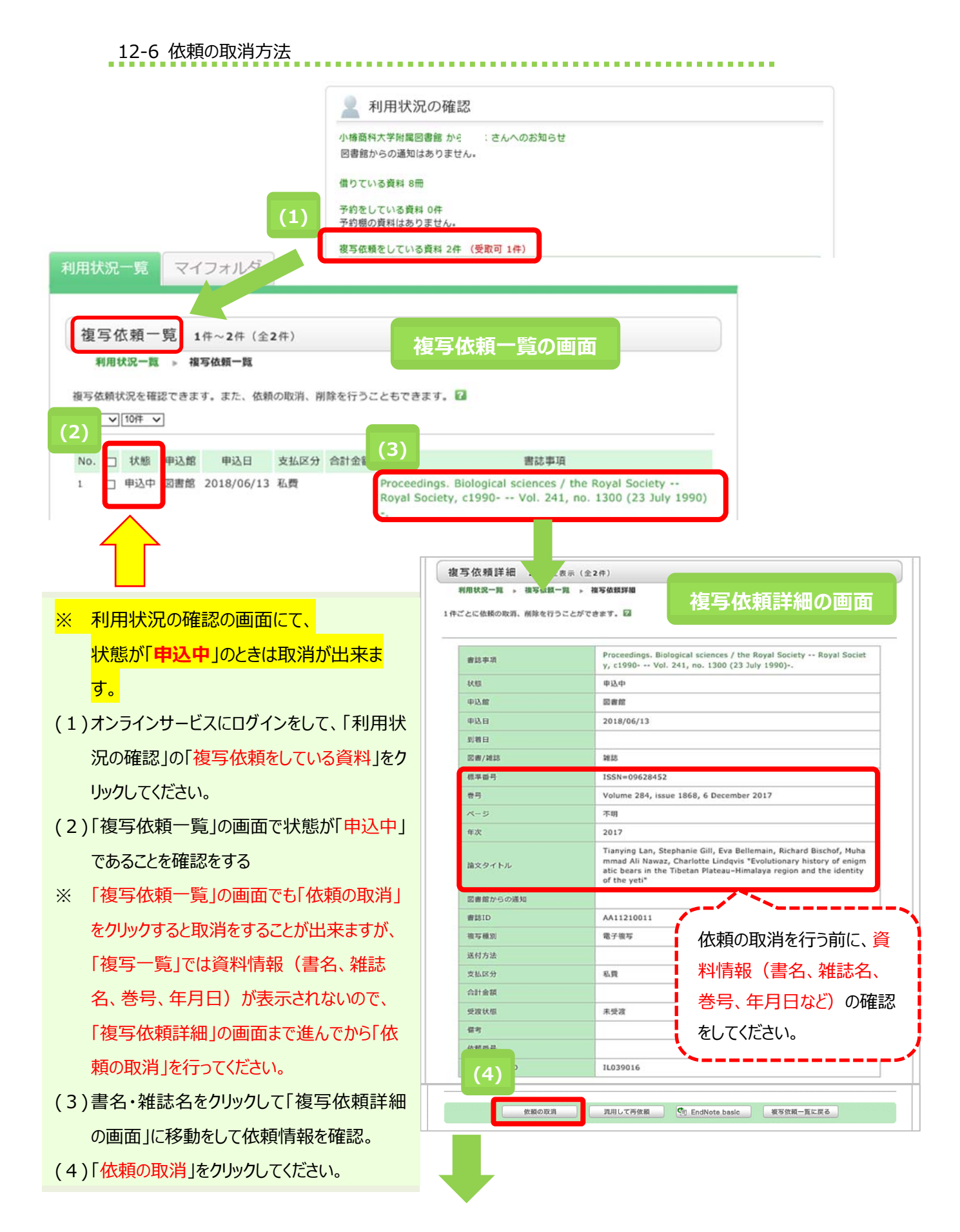

| Web ページからのメッセージ                                                      |                                                                                                    |
|----------------------------------------------------------------------|----------------------------------------------------------------------------------------------------|
| <ul> <li>この依頼を取消しますか?</li> <li>(5)</li> <li>OK キャンセル</li> </ul>      | (5)ポップアップの「 <mark>OK</mark> 」をクリックしてください。<br>(6)予約が取消され、状態が「 <mark>取消</mark> 」になりました。                          |
| 利用状況一覧マイフォルダ                                                         |                                                                                                    |
| 復写依頼一覧 1件~1件(全1件)<br>利用状況一覧 → 複写依頼一覧<br>複写依頼状況を確認できます。また、依頼の取消、削除を行き | うこともできます。 🖬                                                                                                    |
| (6)<br>(6)<br>(6)                                                    | 者誌事項                                                                                                    |
| 1 取消 西番館 2018/06/13 私费                                               | Proceedings. Biological sciences / the Royal Society Royal<br>Society, c1990 Vol. 241, no. 1300 (23 July 1990) |
| 依頼の取消 一覧から削除                                                         | EndNote basic 利用状況一覧に戻る                                                                                        |
| ・<br>チェック<br>リックす<br>理ツー                                             | ボックスにチェックを入れて、ボタンをク<br>ると、一覧からの削除または文献管<br>ルへのダウンロードができます。                                                     |

#### 12-7 進捗状況の確認

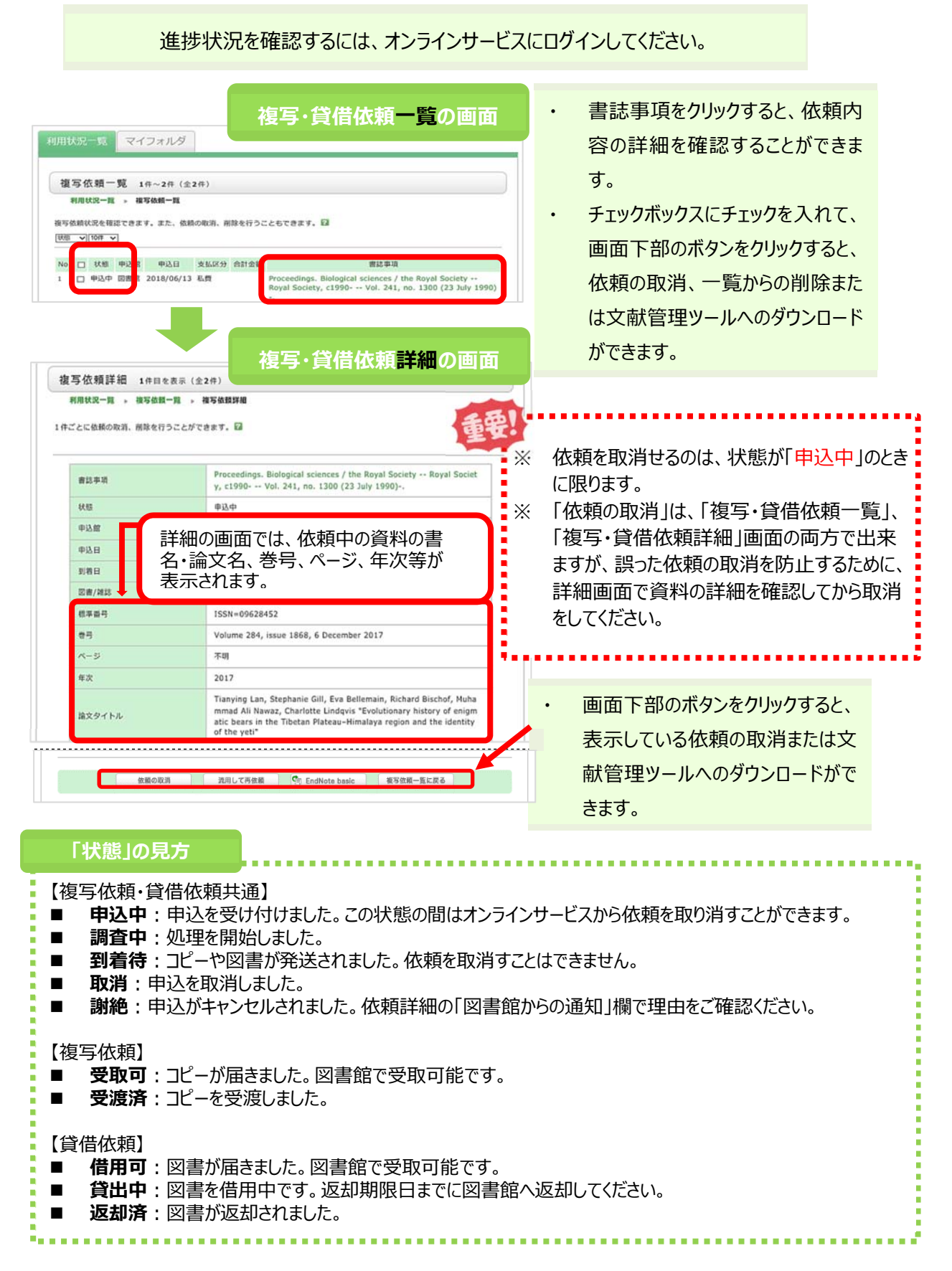

### 13. 新規購入依頼

#### 新規購入依頼とは

OPAC の画面からオンラインサービスを利用して、図書購入の手続きを行う機能です。

13-1 申込み方法

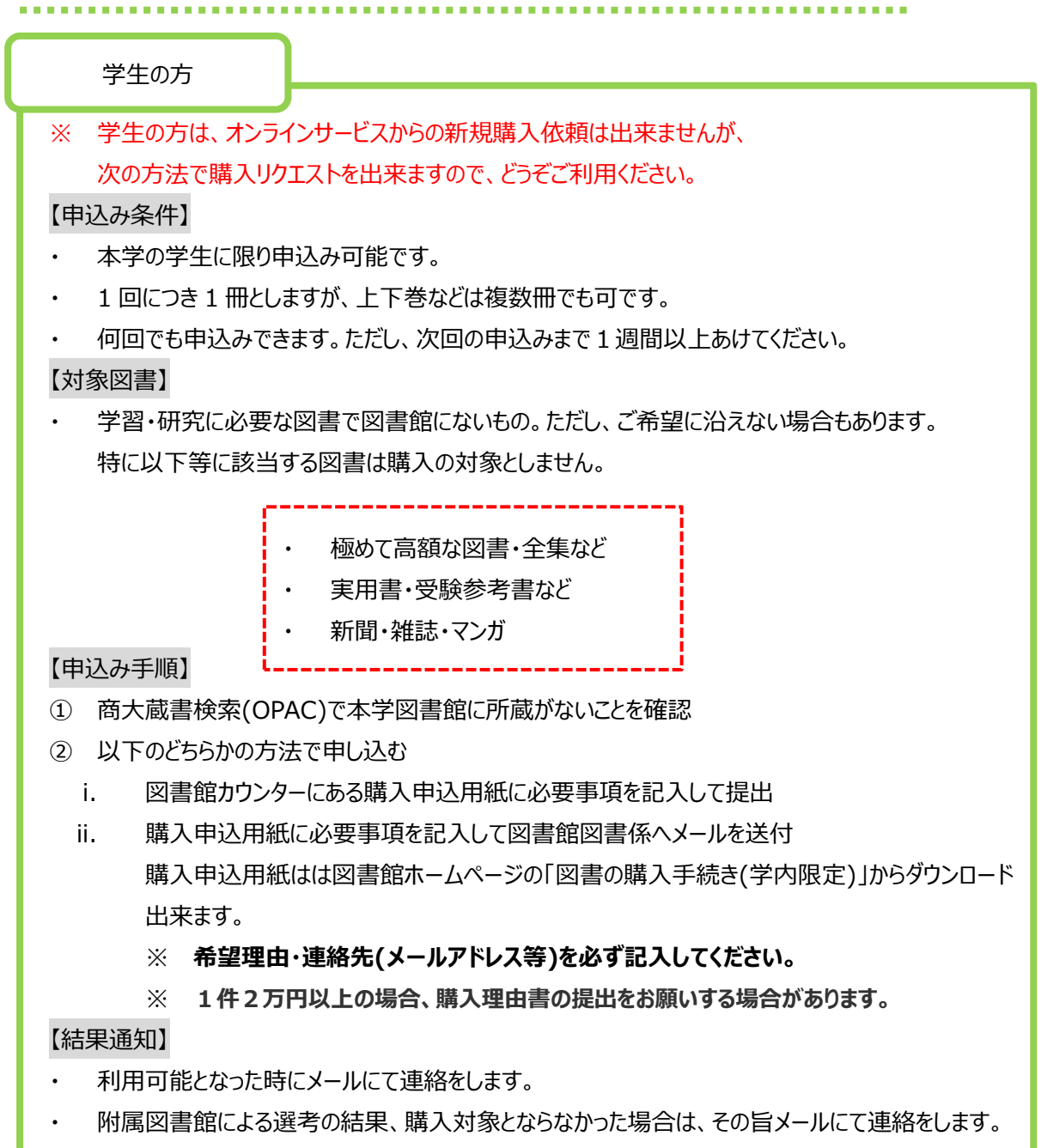

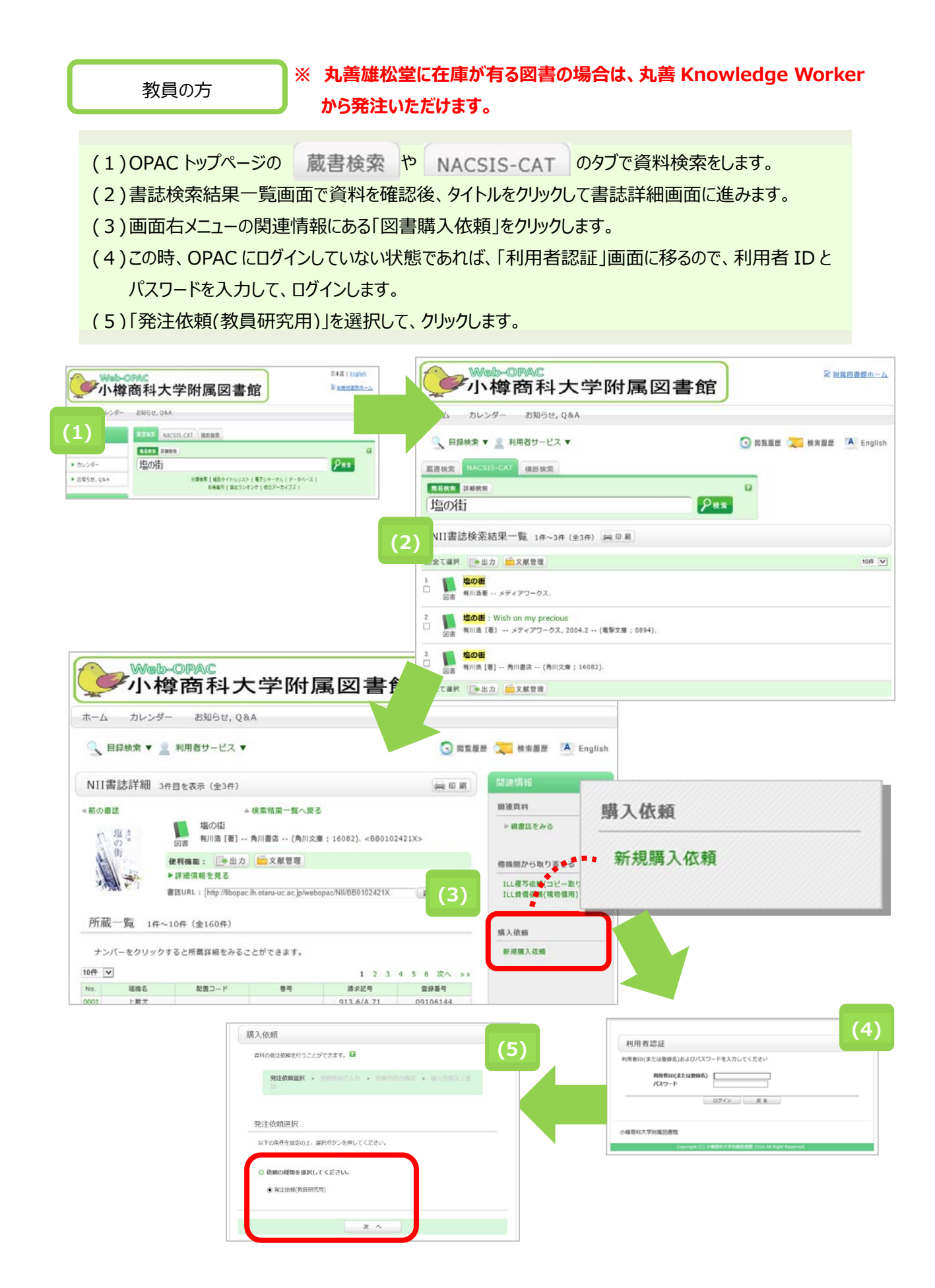

# 13-2 依頼情報の入力

| 発注依頼                                                                                                    | (1)資料情報を入力してください                                                                       |
|----------------------------------------------------------------------------------------------------|----------------------------------------------------------------------------------------|
| 資料の発注を依頼することができます。 🛛                                                                                                    | は、資料情報は自動入力されます。                                                                       |
| 発注依頼選択 » 依頼情報の入力 » 依頼内容の確認 » 購入在積完了通<br>知                                                                                                    | <ul> <li>※ 自分で情報を全て入力する場合は、「書</li> <li>名+ISBN」または「書名+著者+出版</li> </ul>                  |
| 依頼情報の入力                                                                                                    |                                                                                        |
| 以下の情報を入力し、申し込みボタンを押してください。<br>*は必須項目です。<br>1.以下の資料情報を入力(確認)してください。<br>                                                                                                    | (2) E-mailを選択してください。<br>画面に出ているメールアドレス宛に購入<br>依頼受付完了メールが送信されます。ま<br>た、購入図書が到着したときや、図書館 |
| (1) 巻号等: ISBN: 9784043898039                                                                                                    | か       か           か                                                                  |
| Market ( Market ) ( 価格等:                                                                                                    | ※ 希望する E-mail が無い場合は、「E-                                                               |
| 2. 以下の依頼者情報を入力(確認)してください。                                                                                                    | mail の変更」欄に入力してください。ここ                                                                 |
| 利用者ID:     氏名:       利用者区分:     所属部署:       依線件数:     有効期限日:                                                                                                    | で新しい E-mail を入力しても、図書館<br>に登録されている連絡先は変更されませ                                           |
| (2) 所展館:                                                                                                    | ho                                                                                     |
| <ul> <li>● E-mail : ✓</li> <li>◆ ※E-mailの変更: 「</li> <li>※E-mailの確認: 「</li> <li>● * 連絡先: 『✓</li> <li>● * 連絡先: 『✓</li> <li>● ※左記以外: 「</li> <li>3.以下の依賴情報を入力(確認)してください。</li> </ul> | (3)購入申込館、部数を入力してください。<br>・ 購入申込館:「図書館」を選択<br>・ 購入部数:部数を入力してください                        |
| <ul> <li>(3) 購入申込館: 図書館 → 申込日: 2018/6/21</li> <li>購入部数: 「</li> <li>4. 支払方法</li> </ul>                                                                                           | (4)支払方法を選択してください。<br>「予算選択」ボタンをクリックして、<br>「個人研究費」、「科学研究費」、「その<br>他(信者欄に記つ)を選択すして、「決    |
| (4) 使用予算: 道訳してください 予算選択                                                                                                    | 定ボタン」をクリックしてください。                                                                      |
| (5) 5. 通信欄 備考:                                                                                                    | (5)通信欄にご記入ください。<br>図書館に何か連絡することが有る場合<br>は、ここにご記入ください。                                  |
| (6) 申 込 条件選択に戻る                                                                                                    | (6)「申込」ボタンを押してください。                                                                    |

#### 13-3 依頼内容確認と依頼完了通知

| 発注依賴                                                                                                    |                                                                                                    |
|----------------------------------------------------------------------------------------------------|----------------------------------------------------------------------------------------------------|
| 資料の発注を依頼することができます。 🖾                                                                                                    |                                                                                                    |
| 発注依頼道訳 > 依頼情報の入力 依頼内容の確認 購入依頼完了通知                                                                                                    | 依頼内容確認の画面が表示された                                                                                                    |
| 購入依頼の内容確認                                                                                                    | ら、内容を確認し、間違いがなければ、<br>「決定」をクリックしてください。                                                                                                    |
| 以下の内容で購入依頼を行います。<br>内容を確認し、よろしければ決定ボタンを押してください。                                                                                                    | 間違いがあれば、「入力画面に戻る」を                                                                                                    |
| ○ 対象資料情報<br>申注申用,他の告(************************************                                                                                                    |                                                                                                    |
| <ul> <li>         ・ (四川〇本;1002)、         参号等: ISBN:9784043898039         出版年(百部): 仮格等:     </li> </ul>                                                                                                    |                                                                                                    |
|                                                                                                    |                                                                                                    |
| ▲ このべ・                                                                                                    | -SOTOPA                                                                                                    |
| ゆ 史 入力画面に良え 条件漫投に良え                                                                                                    |                                                                                                    |
| 決 定 入力画面に戻る 条件選択に戻る                                                                                                    |                                                                                                    |
| 決定         入力画面に戻る         条件選択に戻る           発注依頼                                                                                                    |                                                                                                    |
| 決定 入力画面に戻る 条件選択に戻る 発注依頼 資料の発注を依頼することができます。 2                                                                                                    |                                                                                                    |
| 決 定 入力画面に戻る 条件選択に戻る<br>条件選択に戻る<br>発注依頼<br>資料の発注を依頼することができます。 2<br>依頼便別選択 → 依頼情報入力 → 依頼内容確認 → 依頼完了週知                                                                                                    | 依頼完了通知の画面が表示された                                                                                                    |
| 決 定 入力画面に戻る 条件選択に戻る<br>発注依頼<br>選科の発注を依頼することができます。 <sup>2</sup><br>依頼極別選択 → 依頼情報入力 → 依頼内容磁認 → <b>依頼完了過知</b>                                                                                                    | 依頼完了通知の画面が表示された<br>ら、申込完了です。オンライン購入体                                                                                                    |
| 決定入力画面に戻る条件選択に戻る       決定     入力画面に戻る条件選択に戻る   発注依頼       選邦の発注を依頼することができます。   依頼使用選択 > 依頼情報入力 > 依頼内容確認 ◆ 依頼完了通知                                                                                                    | 依頼完了通知の画面が表示された<br>ら、申込完了です。オンライン購入体<br>頼を終了する場合は「終了する」をクレ                                                                                                    |
| 決定       入力画面に戻る       条件選択に戻る         発注依頼         資料の発注を依頼することができます。       2         依頼理別選択 > 依頼情報入力 > 依頼内容確認       依頼完了週知         購入依頼の内容確認                                                                                                    | 依頼完了通知の画面が表示された<br>ら、申込完了です。オンライン購入依<br>頼を終了する場合は「終了する」をクレ<br>ックします。                                                                                              |
| 決 定 入力画面に戻る 条件選択に戻る     条件選択に戻る     祭注依頼     章料の発注を依頼することができます。     ②     依頼極別選択      依頼情報入力      依頼内容確認     購入依頼の内容確認     以下の内容で購入依頼を行います。     内容を確認し、よろしければまままがやった考してください。                                                                                                    | 依頼完了通知の画面が表示された<br>ら、申込完了です。オンライン購入体<br>頼を終了する場合は「終了する」をクレ<br>ックします。<br>続けて同じ図書の依頼をする場合は                                                                          |
|                                                                                                    | 依頼完了通知の画面が表示された<br>ら、申込完了です。オンライン購入依<br>頼を終了する場合は「終了する」をクリ<br>ックします。<br>続けて同じ図書の依頼をする場合は<br>「続けて依頼する」をクリックしてくださ                                                   |
| 決定         入力画面に戻る         条件選択に戻る           発注依頼           発注依頼           選邦の発注を依頼することができます。         2           依頼理別選択 、依頼信報入力 、依頼内容強認         依頼完了通知           購入依頼の内容確認         (依頼完了通知           以下の内容で購入依頼を行います。         内容を確認し、よろしければ決定ボタンを押してください。           ③ 対象資料情報                                                                                                    | 依頼完了通知の画面が表示された<br>ら、申込完了です。オンライン購入体<br>頼を終了する場合は「終了する」をクリ<br>ックします。<br>続けて同じ図書の依頼をする場合は<br>「続けて依頼する」をクリックしてくださ<br>い。                                             |
|                                                                                                    | 依頼完了通知の画面が表示された<br>ら、申込完了です。オンライン購入体<br>頼を終了する場合は「終了する」をクリ<br>ックします。<br>続けて同じ図書の依頼をする場合は<br>「続けて依頼する」をクリックしてくださ<br>い。<br>別の図書の依頼をする場合は「終了す                        |
| <br>、                                                                                                    | 依頼完了通知の画面が表示された<br>ら、申込完了です。オンライン購入体<br>頼を終了する場合は「終了する」をクリ<br>ックします。<br>続けて同じ図書の依頼をする場合は「<br>続けて依頼する」をクリックしてください。<br>別の図書の依頼をする場合は「終了す<br>る」をクリックして、図書を再検索してく     |
| 決定         入力画面に戻る         条件選択に戻る           発注依頼             強約の発注を依頼することができます。         ②           依照理別選択 、依照信報入力 、依頼内容強認         ・ 依頼完了通知           購入依頼の内容確認         ・ 依頼信報入力 、依頼内容強認           以下の内容で購入依頼を行います。         ●           内容を確認し、よろしければ決定ボタンを押してください。         ●           ●         ケム領有報           ●         ケム領有報           ●         ケム領有報目 (増) - 角川書店 - (角川文庫 ; 16082).           ※可容 :         ごSBN : 9784043898039           出版年(西恩) :         …           価格等 :         … | 依頼完了通知の画面が表示された<br>ら、申込完了です。オンライン購入存<br>頼を終了する場合は「終了する」をクロ<br>ックします。<br>続けて同じ図書の依頼をする場合は<br>「続けて依頼する」をクリックしてください。<br>別の図書の依頼をする場合は「終了する」をクリックして、図書を再検索してま<br>ださい。 |

.....

.

(1) OPAC にログインをしてください。

(2)利用者認証画面に「利用者 ID」と「パスワード」を入力して、「ログイン」をクリックしてください

(3)「購入依頼をしている資料」をクリックしてください。「購入依頼一覧」の画面が開きます。

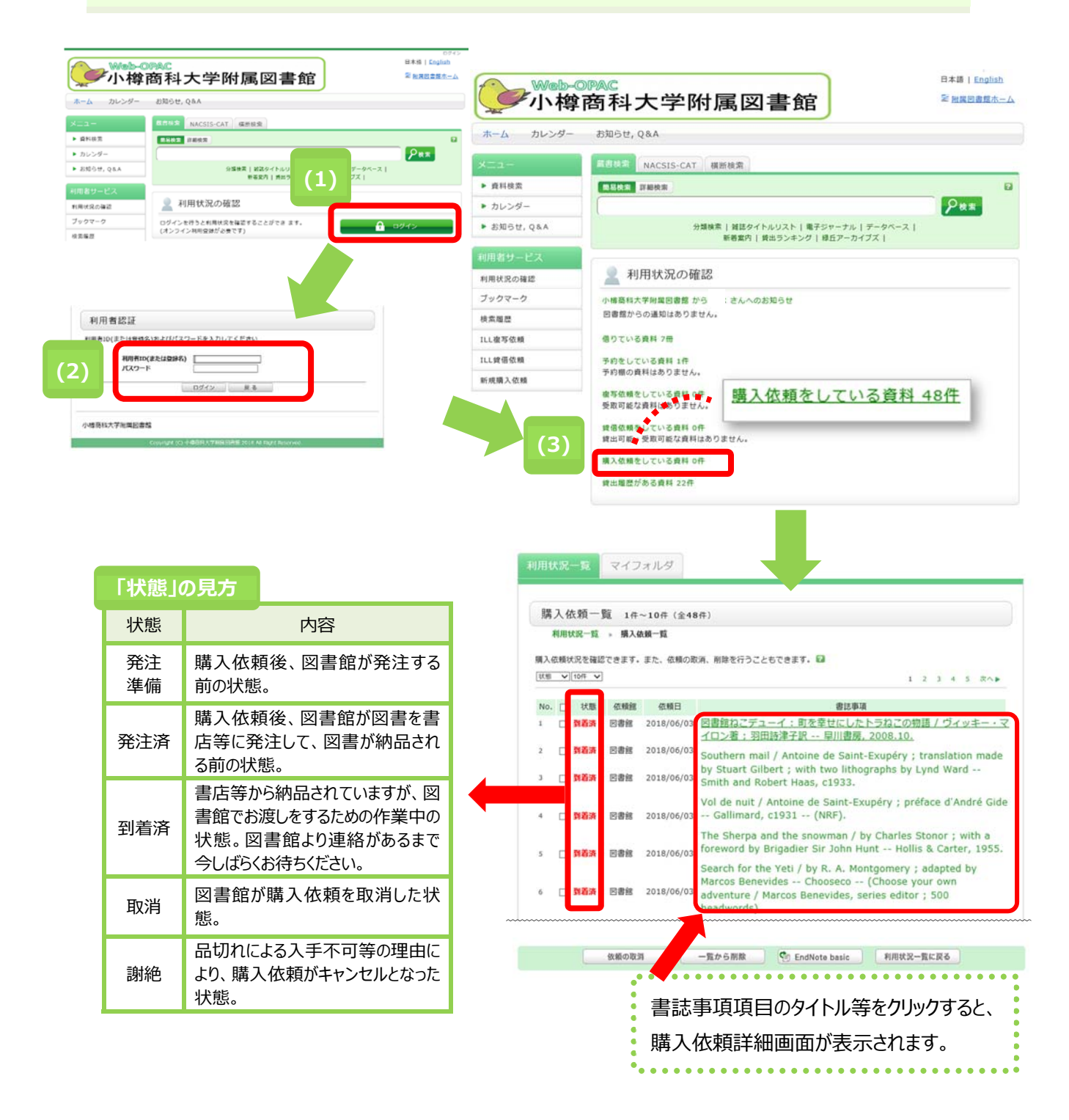